Submitting claims for waiver services

### Kevin Bracken, Account Examiner

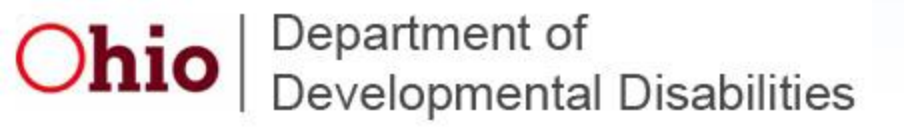

Providers are self-employed, and are not employees of the State of Ohio, the Department of Developmental Disabilities, or the local County Board of Developmental Disabilities.

This presentation is to familiarize you with some of your responsibilities.

For more information, please see our website:

http://dodd.ohio.gov/

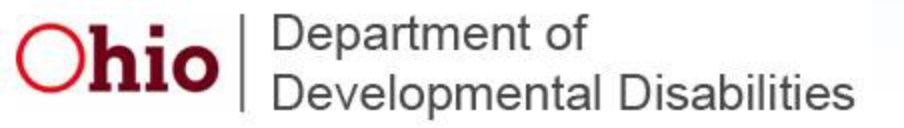

**Contacting DODD** 

# **CLAIMS SERVICES**

### **Ohio Department of Developmental Disabilities**

## Phone: (800)617-6733

## Fax: (614)466-7359

# Email: provider.support@list.dodd.ohio.gov

Please include your name, agency name (if applicable), contract number, and a thorough description of the problem. If you wish a return call, please leave a valid phone number including area code.

Ohio Department of Developmental Disabilities

### **Session Overview**

- Intro to DODD website
- •Other agencies
- Medicaid and Waivers
- Payment Authorization for Waiver Services (PAWS)
- General information
- Medicaid Billing System
- •Adjustments

### **Session Overview**

# Intro to DODD website

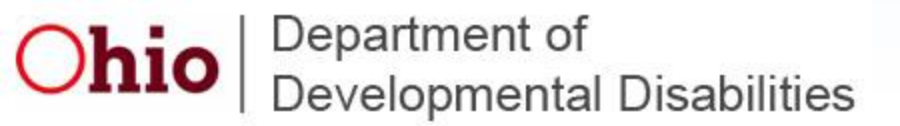

### Intro to DODD website

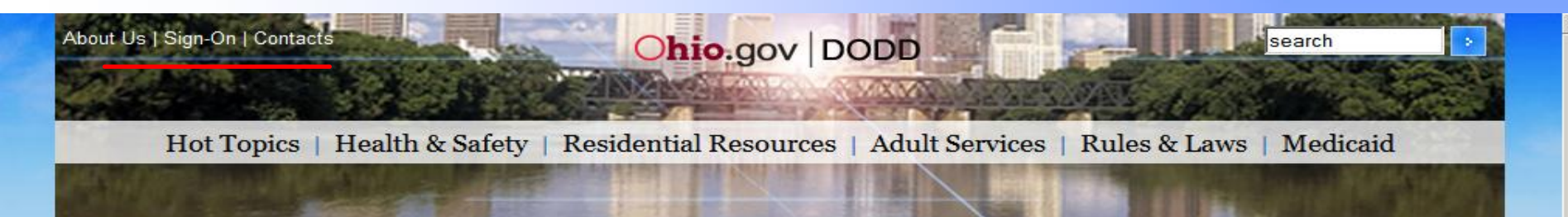

#### Welcome to the Ohio Department of Developmental Disabilities

#### Find it Fast...

Toll Free Numbers Training & Class Registration Abuser Registry Verification Medication Administration Handbook Provider Search Website Request On-line Access Nurse Certification Verification

#### News

NEW Self-Empowered Life Funding Waiver UPDATED Health Care Reform Information UPDATED DODD Priority Work DODD Budget Information & Fiscal Outlook Internet Applications Status Information on Medicaid Fraud

#### dodd.ohio.gov

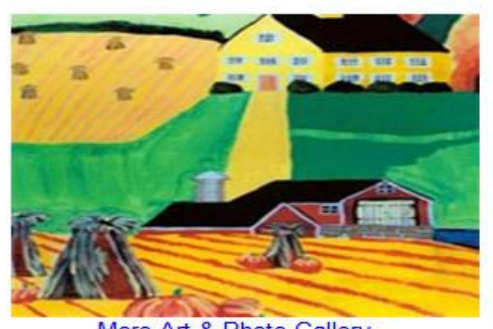

More Art & Photo Gallery

#### For Providers

Provider Notices OPSR 2009 Report How to Become a Provider Provider Billing Services more topics...

### Pipeline ...

Pipeline newsletter Click above to Read Pipeline!

#### Ohio Coordinating Center of Excellence (CCOE)

Ohio Interagency Work Group on Autism

Click above to activate links

Report Abuse & Neglect 1 (866) 313-6733 Click above to Report Abuse!

#### For Individuals & Families

NEW Family Chat How to Get Help Family Support Services Services for Children and Youth Facility Vacancies Ohio Housing Locator Self-Determination more topics...

#### For County Boards

NEW Cost Projection Tool (CPT) Staff Registration and Certification Verification, Registration/Certification Services for Children and Youth RMTS Guide Accreditation IDS: ODDP/AAI more topics...

### Intro to DODD website

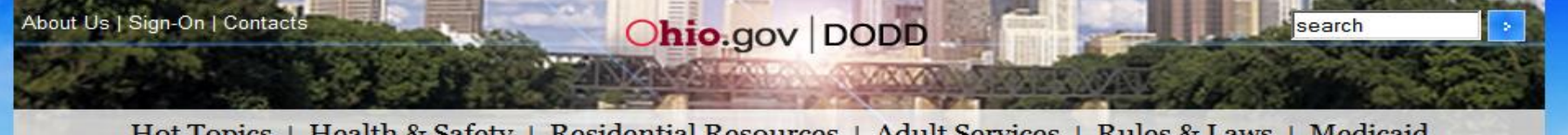

Hot Topics | Health & Safety | Residential Resources | Adult Services | Rules & Laws | Medicaid

#### **DODD** Providers of DODD Services

|       |          |   | - |       | -  |   |
|-------|----------|---|---|-------|----|---|
| 1393  | <b>_</b> | - |   | 53 65 | *  | F |
| 1.111 |          |   |   | as    | ε. |   |
|       |          |   |   |       |    |   |

**Provider Compliance** 

Payment Auth. (PAWS)

Daily Billing Unit (DRA)

**Billing Services** 

Provider Search

FAOs

Becoming a New Provider

Overview

home->providers

#### Provider Billing Services

Providers are independent business owners, and are not employed by the State of Ohio or the Department of Developmental Disabilities. You are responsible for submitting your claims via the Medicad Billing System. following your claims as they are processed through the system, and documenting services. Below are links to some pages that will help explain some of your responsibilities.

**Provider Notices** 

Frequently Asked Questions

Information about submitting claims

Elect. Data Interchange (EDI) Acronyms

Where to go for help

If you are locked out of an application, need a new password, or need to check the status of a security affidavit, e-mail: Security.Support@list.dodd.ohio.gov

#### Mailing address:

Security Coordinator Division of Information Systems Ohio Department of Developmental Disabilities 30 E Broad St. 12th Floor Columbus, OH 43215 Fax number: (614) 752 - 4673

If you have a guestion regarding your provider application, filling out application forms, or adding new services, e -mail: Certification.Support@list.dodd.ohio.gov

Mailing address: Provider Certification Unit

| Frusted sites | 1 - A - | 100% |
|---------------|---------|------|
|---------------|---------|------|

### Intro to DODD website

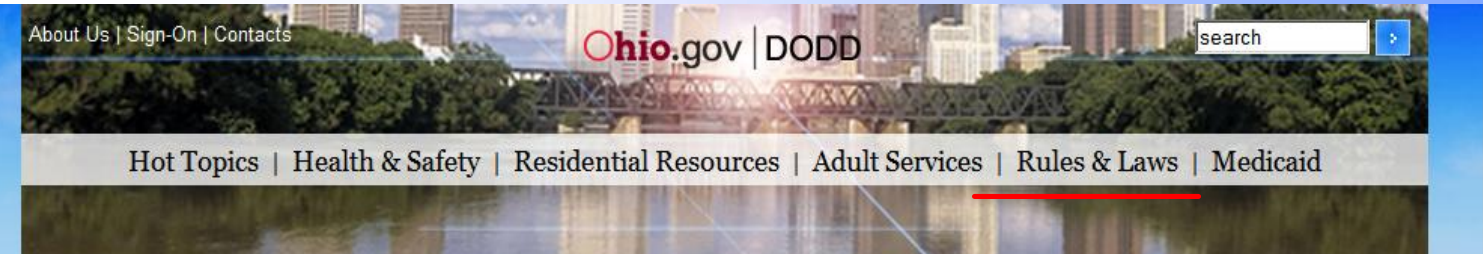

4

| Find it Fast [+]                                                     |                                          |                                                                                                    | OAC Chapter                                                                                              |
|----------------------------------------------------------------------|------------------------------------------|----------------------------------------------------------------------------------------------------|----------------------------------------------------------------------------------------------------|
| Overview<br>Legislation                                              | Rules in Effect                          | ad <u>Table of Contents for Administrative Rules Mar</u>                                                                         | <b><u>5123:2-2-01</u></b> Provider certification<br><b><u>5123:2-9-05</u></b> documentation requirements |
| How a Bill Becomes Law<br>Rules in Effect<br>Rules Under Development | OAC Chapter<br>Rule Number               | Rule Title                                                                                                    | 5123:2-9-06 payment for waiver services<br>5123:2-9-08 compliance reviews                                |
| Guide to Public Participation                                        | Chapter 5123:1-1                         | State Construction Assistance Funds                                                                                              |                                                                                                    |
| Subscribe to Rules Notice<br>JCARR<br>Ohio Administrative Code       | <u>5123:1-1-01</u><br><u>5123:1-1-03</u> | Distribution of state construction assistance funds fr<br>family centers<br>Distribution of community assistance funds for purcl |                                                                                                    |
| Ohio Revised Code<br>Code of Federal Regulations                     | <u>5123:1-1-17</u>                       | Distribution of funds for the residential handicap acc<br>project (RRP)                                                          | essibility project (RHAP) and residential renovation                                                     |
| Common Sense Business<br>Regulation                                  | Chapter 5123:1-5                         | Fiscal                                                                                                    |                                                                                                    |
|                                                                      | <u>5123:1-5-02</u>                       | Assistance to enable a county board to pay the non<br>community-based services                                                   | federal share of medicaid expenditures for home and                                                      |
|                                                                      | <u>5123:1-5-03</u>                       | Determination of average daily membership                                                                                        | 8                                                                                                    |

**Session Overview** 

# Other agencies

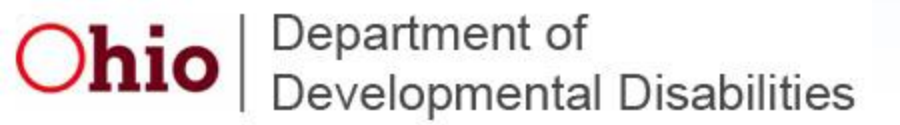

**Other Agencies** 

- Ohio Department of Job and Family Services (ODJFS)
- County Boards of Developmental Disabilities
- Office of Budget and Management (OBM)
   Office of Shared Services (OSS)
- Department of Administrative Services (DAS)
   State Printing

### **Other Agencies**

### **The Ohio Department of Job and Family Services**

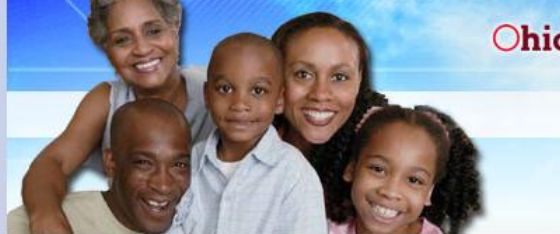

Ohio.gov Department of Job and Family Services

About JFS | Our Services | Info Center | News & Events

Welcome to the Ohio Department of Job & Family Services

#### Jobs

How to Apply for Unemployment

Resources for Unemployed Workers Ohio Here to Help

Ohio Means Jobs

Career Counseling

Education & Training

Job Placement

Labor Market

Special Assistance

Employers

Employer Assistance

Child Support

Foreign Labor

Labor Market Info

New Hire Reporting

Recruitment

Tax Credit Info.

Training Assistance

|          | NEW! Resource for Unemployed Workers: Ohio Here to Help!                                               |
|----------|----------------------------------------------------------------------------------------------------|
| For gen  | eral information about unemployment compensation, <u>Click Here</u>                                    |
| lf you h | ave a specific question about your unemployment claim, <u>Click Here</u>                               |
| NEW! C   | hioans can now apply for food, cash and medical assistance online.<br>To learn more, <u>Click Here</u> |

Ted Strickland, Governor

Douglas E. Lumpkin, ODJFS Director

**County Agency Emergency Information** 

**ODJFS Stimulus Projects** 

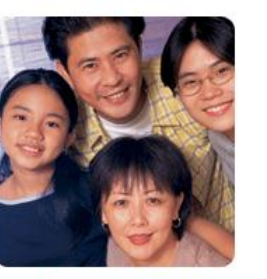

Children and Families

Workforce Development

Families Adoption Child Care Child Support Ohio Children's Trust Fund **Disability Services** Education & Training Employment Financial Assistance Food Assistance Foster Care Health Care Kinship Care Protective Services Amber Alert Putative Father Registry For More Info County Agency Directory County Profiles 2009 Annual Report

🖓 🔹 🔍 100%

Trusted sites

>

Search

Providers are assigned a Medicaid provider number-as indicated on your final approval letter

County JFS determines Medicaid eligibility

Claims are sent from DODD to ODJFS, where they are adjudicated (checked for Medicaid eligibility)

11

### **Other Agencies**

### **County Boards of Developmental Disabilities**

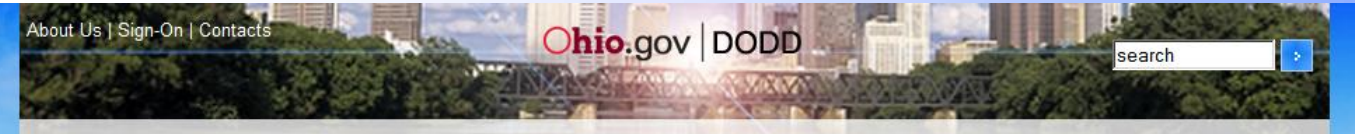

J Trusted sites

🐴 🕶 🔍 100%

Hot Topics | Health & Safety | Residential Resources | Adult Services | Rules & Laws | Medicaid

#### **DODD Contacts**

| Find it Fast [ + ]                                                                    | home->contacts                                                                                                    |
|---------------------------------------------------------------------------------------|----------------------------------------------------------------------------------------------------|
| Toll Free Numbers<br>Administrative Staff                                             | List of Ohio County Boards of Developmental Disabilities<br>The County Board and Council of Government (COG) contacts are now available using a search tool. Instructions<br>for use of the tool are available here. Store The search tool allows you to choose the County Board or COG and<br>the type of contact and returns information to you on the screen.                                                                                                    |
| Locations<br>Application Support<br>County Boards of DD<br>County Board Abuse Hotline | <ul> <li>If you have questions or need assistance with the new search tool, please contact us at <u>cnt.support@list.dodd.ohio.gov</u>. Updates or corrections may also be addressed to <u>cnt.support@list.dodd.ohio.gov</u>.</li> <li><u>County Board Roster (updated October 2010)</u></li> <li>Access the County Board and Council of Government (COG) Contact Lookup</li> <li>The list below provide links to the websites maintained by the County Boards</li> </ul> |
| Provider Search                                                                       | <u>A B C D E F G H I J K L M N O P Q R S T U Y W X Y Z</u>                                                                                                    |
|                                                                                       | A                                                                                                    |

**County boards:** 

Assist with waiver enrollment and free choice of provider

**Develop Individual** Service Plans (ISP's) to ensure waiver recipient's safety and well being

**Develop and enter** Payment Authorization for **Waiver Services** (PAWS)

**OAC Chapter 5123:2-1** 

### **Other Agencies**

### Shared Services- a division of the Office of Budget and Management

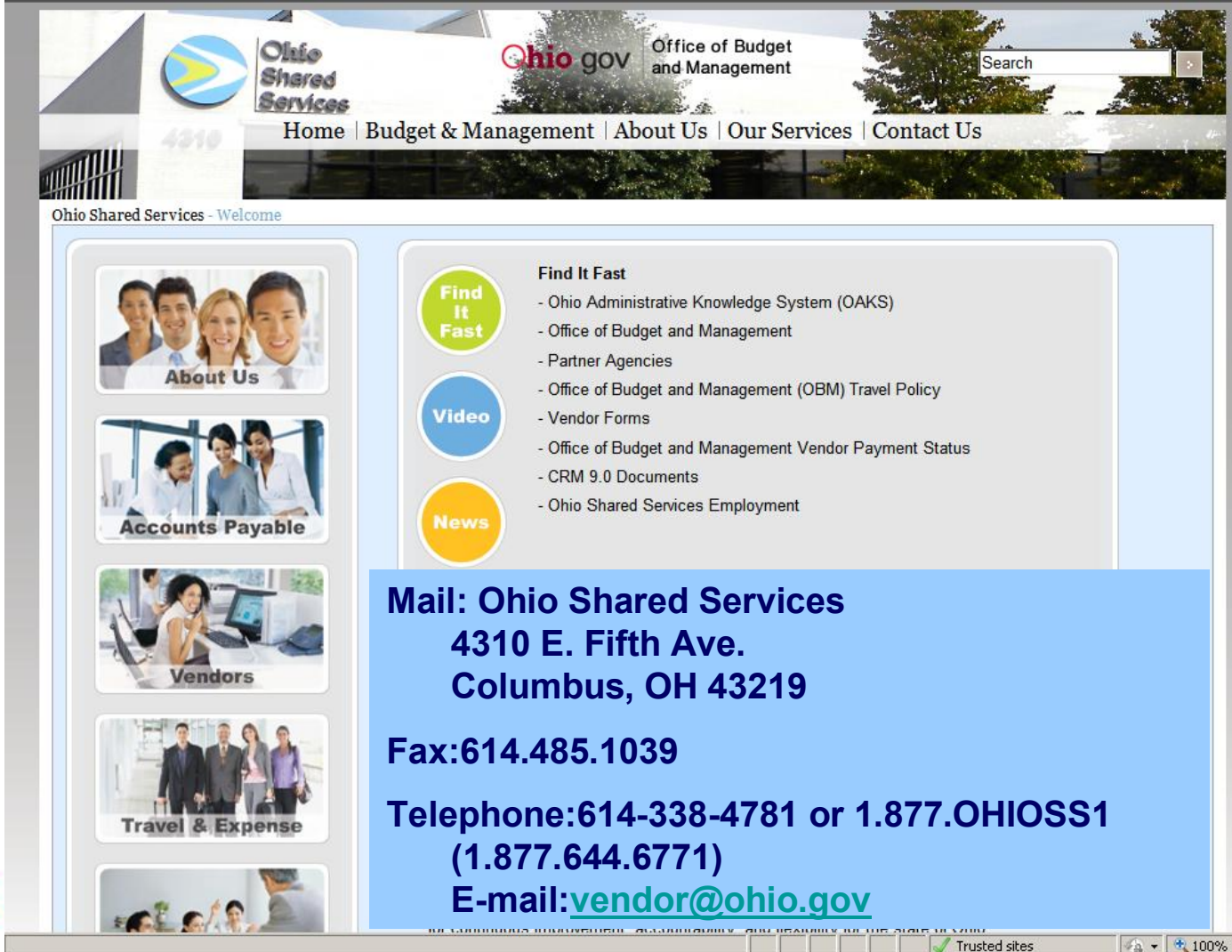

Shared services process: Direct deposit

> requests, and changes to account info

IRS form 1099's

DODD sends claims that have been adjudicated by ODJFS to OSS for payment

### **Other Agencies**

### State Printing- a division of the Department of Administrative Services

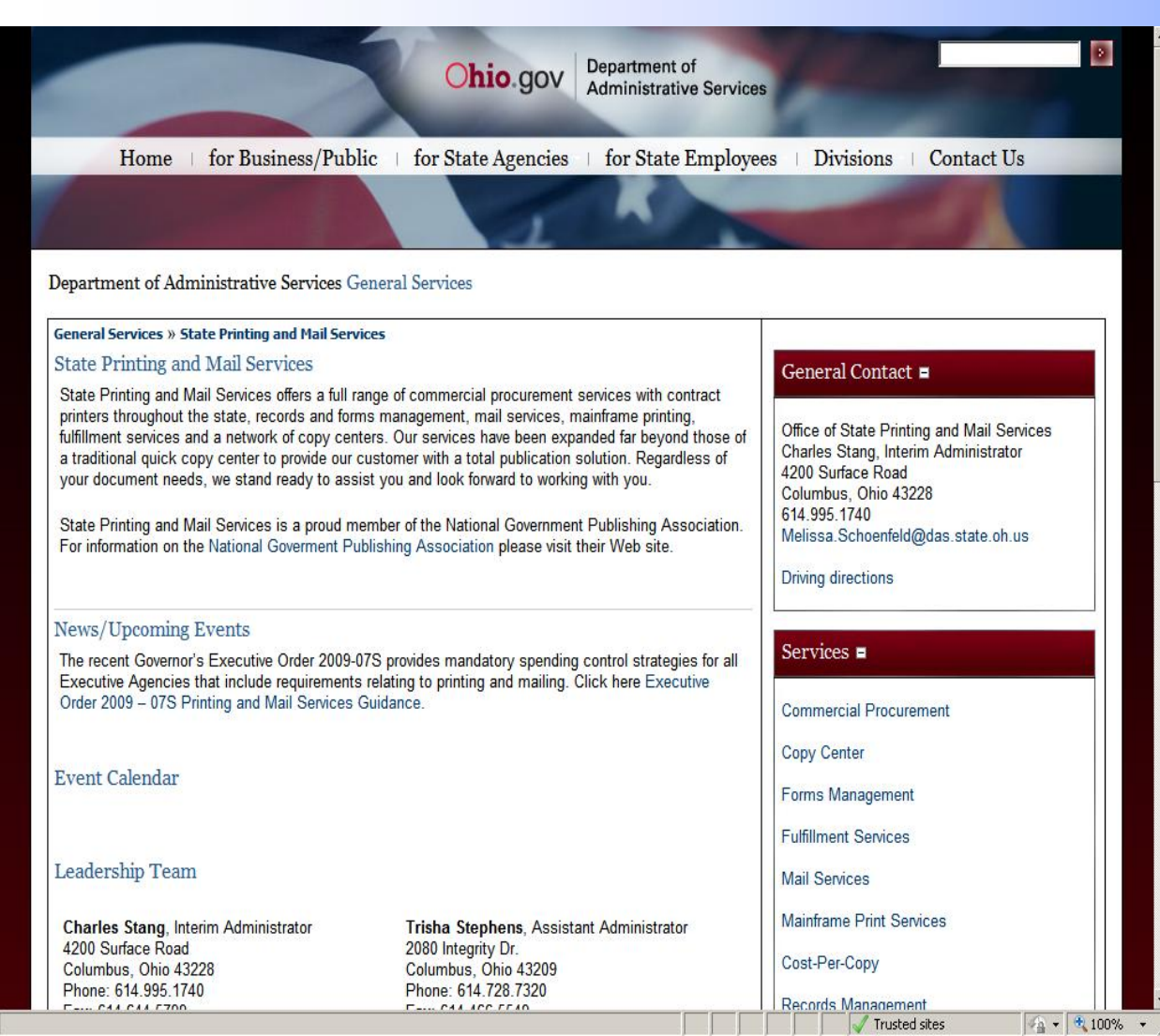

OSS sends warrants (checks) to State Printing to be printed and mailed

### **Session Overview**

# Medicaid and Waivers

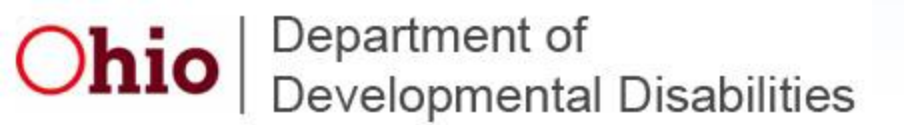

**Medicaid and Waivers** 

County level Job and Family Services determine Medicaid eligibility

Medicaid eligibility is needed to be on a Level 1 or Individual Options waiver

Loss of Medicaid = loss of waiver

Depending on the Individual Service Plan (ISP), a provider might be responsible for assisting their client to maintain Medicaid eligibility

### **Medicaid and Waivers**

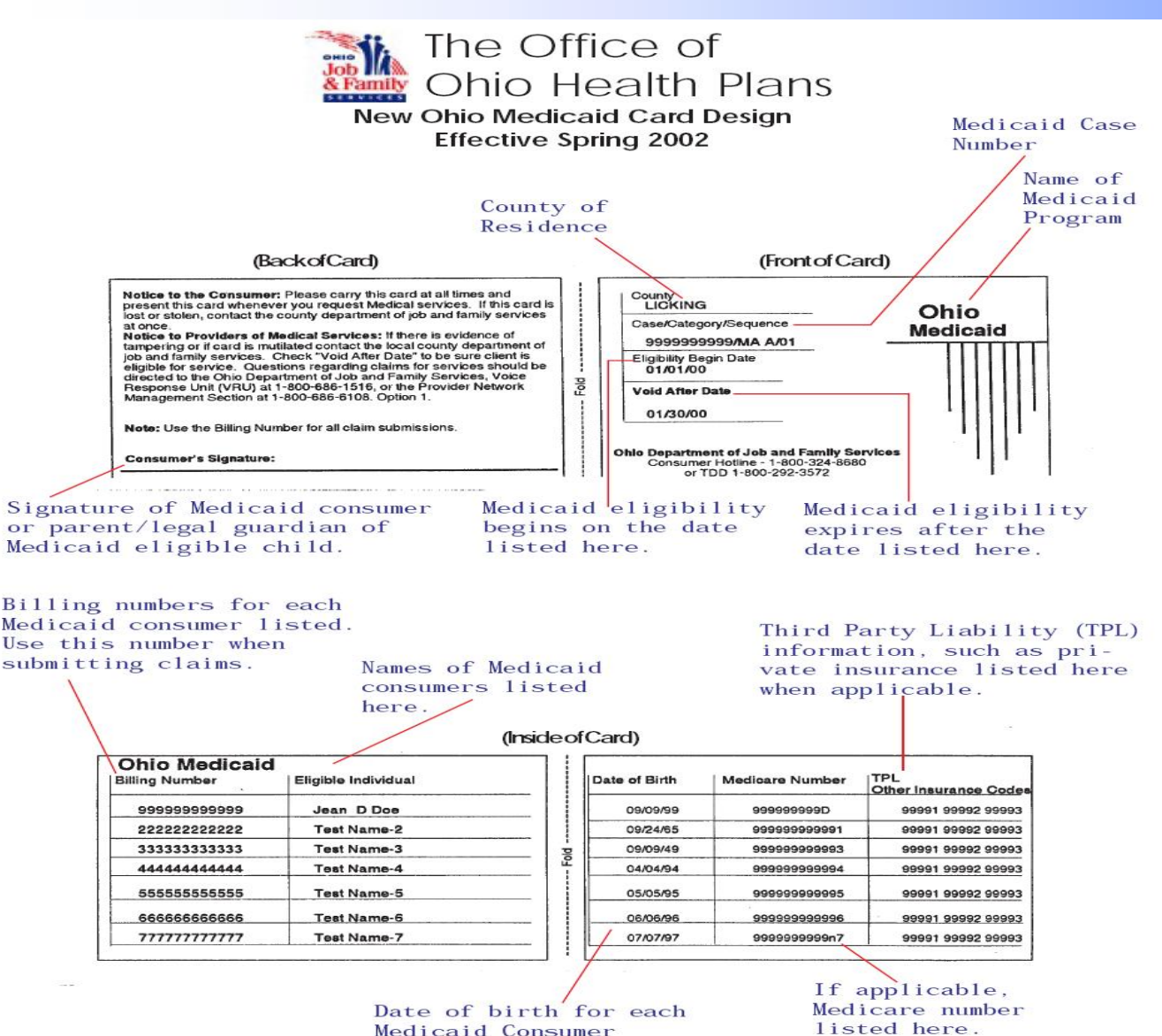

listed here.

Depending on the type of Medicaid card, clients will need to reapply either every 6 months or every 12 months to keep Medicaid.

Medicaid Cards are mailed out the first of every month

Cards show the legal name and current Medicaid # of clients

Bottom right shows third party liability [insurance]

#### Submitting claims for waiver services

### **Medicaid and Waivers**

Redetermination/No significant change in condition

| APPI                        | ICANT INFORMATIC     | N: Redeten     | mination     |            |
|-----------------------------|----------------------|----------------|--------------|------------|
| Name                        |                      | nt#            |              |            |
| Address                     | City                 |                | State Z      | ip         |
| Date of Birth (mm/dd/year)  |                      | Social Securi  | ty #         |            |
| Guardian                    | Addi                 | -ê-ss          |              |            |
| City                        | State                |                | Zip          |            |
| Slot#                       |                      |                |              |            |
| Current residence: (check o | ne)                  |                |              |            |
| □ With family               | Group                | Home: facility | number       |            |
| 🗆 în own place              | 🗆 Other              |                |              |            |
| Waiver type: (check one)    | Residential Facility | 🗆 Loel í       | Community Ac | cess Model |

#### ICF/MR WAIVER LEVEL OF CARE: Redetermination

| Span date (mm/dd/year): Beginning date:                                 | Ending date:                                        |
|-------------------------------------------------------------------------|-----------------------------------------------------|
| I certify the following: There has been no s                            | ubstantial change in the individual's condition and |
| the individual has three (3) qualifying func<br>ICF/MRDD Level of Care. | tional limitations and continues to meet            |
| Name: (please print)                                                    | Title:                                              |
| Signature:                                                              | Date:                                               |
| (ODMRDD USE ONLY)                                                       |                                                     |
| QMRP LOC Approval Signature/Date                                        |                                                     |
|                                                                         |                                                     |

Waivers are good for one calendar year.

<u>County Boards</u> have up to 90 days before the end of the waiver span to send in redetermination letters

Freedom of choice documentation must be signed by client or legal guardian.

Failure to submit a redet in a timely manner can affect enrollment in PAWS, leading to problems with billing.

**Session Overview** 

# Payment Authorization for Waiver Services (PAWS)

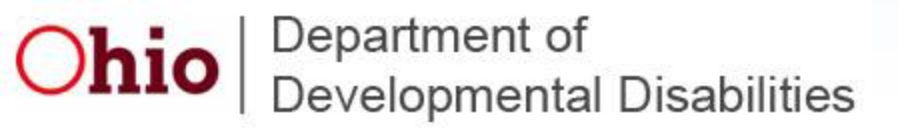

### **Payment Authorization for Waiver Services (PAWS)**

The Payment Authorization for Waiver Services system, or PAWS, is the system by which County Boards of Developmental Disabilities authorize DODD to reimburse providers for services rendered to individuals on a waiver.

Any claim submitted by a provider must be matched to an approved PAWS record in order for the claim to be paid. You can only submit claims for services you have performed.

Providers should obtain 'read access' to the PAWS system, to verify the status of the PAWS for an individual on the waiver.

Providers with questions should contact the County Board Service and Support Administrator (SSA) for the individual.

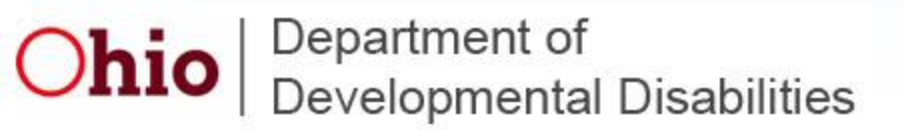

### **Payment Authorization for Waiver Services (PAWS)**

| Department of<br>Developmental Disabilities                                                                                       | main website:                                                                                                    |
|----------------------------------------------------------------------------------------------------|----------------------------------------------------------------------------------------------------|
| is Portal                                                                                                    |                                                                                                    |
| User Name<br>Password<br>Login Reset<br>Forgot your password?<br>Request a security affidavit<br>NEW Internet Applications Status | http://dodd.ohio.gov/                                                                                                    |
|                                                                                                    | Department of<br>Developmental Disabilities<br>Is Portal           User Name           Password           Login           Reset           Forgot your password?           Request a security affidavit           NEW!           Internet Applications Status |

Sign on from our

Your IP address is 198.234.132.204

DODD will save the address upon your submission

Done

|   | <br>· |  | <br>-                    |                          |        |
|---|-------|--|--------------------------|--------------------------|--------|
|   |       |  | The second second second | Contraction of the       | A 0001 |
|   |       |  | I PUSEED SILES           | 192.0                    |        |
| - |       |  | V Hascoa sicos           | the second second second | 10010  |

### **Payment Authorization for Waiver Services (PAWS)**

| This system is<br>using this compu-<br>authority, are su-<br>monitored and re-<br>monitored at an<br>permitted activities<br>such monitoring<br>possible criminal<br>of such monitorin | for the use of a<br>ter system without<br>bject to having<br>corded by system<br>y time to ensur-<br>es. Anyone using<br>and is advised<br>activity, system po<br>g to law enforcem | authorized users<br>at authority, or<br>their activities<br>a personnel. This<br>the the system is<br>this system expri-<br>that if such n<br>ersonnel may pro-<br>tent officials. | only. Individual<br>in excess of their<br>on this system<br>is system may b<br>s being used for<br>ressly consents the<br>nonitoring reveal<br>ovide the evidence |
|----------------------------------------------------------------------------------------------------|----------------------------------------------------------------------------------------------------|----------------------------------------------------------------------------------------------------|----------------------------------------------------------------------------------------------------|
|                                                                                                    | Decline                                                                                                    | Accept                                                                                                    | ĺ                                                                                                    |

Click on 'accept' to continue...

Done

|         |   |     |   | Trusted sites | - A +           | 100% - |
|---------|---|-----|---|---------------|-----------------|--------|
| 5 L _ 5 | 1 | 1 0 | 1 |               | CONTRACTOR OF A |        |

#### LOGOUT

# Ohio DODD

**Division of Information Systems** 

#### Notes

It is now 12/8/2010 11:04:24 AM. Your last logon was 12/8/2010 7:50:58 AM. If not, please contact us, i.e., DODD

#### immediately!

- By accessing our web site, you agree that we may monitor any of your activities including, but not limited to, updating and inserting records.
- Click <u>here</u> to see how to clear your cache.
- Please always log out and close the browser when you're done.

#### Production

Internet Applications Status

ADMNMBS - ADMIN MBS TABLE UPDATE FOR CONTRACT NUMBERS
CRN - Cognos ReportNet
DRA - Daily Rate Application
FINViews - Financial Views (OAKS Interfacing)
IDS - Individual Data System
MAC - MAC - Medicaid Administration Claiming System
MBS - Medicaid Billing System
MSS - Medicaid Services System
PAWS2 - Payment Authorization for Waiver Services2
PCS\_Web - PCS Web
REG - Registration System
SCSNew - Security Control System (New)

Go AAI - please access thru IDS.

GO WMS2 - Waiver Management System

DODD Portal Applications for Kevin M Bracken If you are not Kevin M Bracken, please logout and inform DODD.

CONTACT US PAS

PASSWORD CHANGE LOGOUT

#### Welcome To PAWS!

1. Search

- 2. Reports
- 3. Contacts

| All Counties 💽 |
|----------------|
| Enrolled       |
| Pending        |
| No-Acuity      |
| Wait for LOC   |
| County Review  |
| <u>Blank</u>   |
| DDP Up         |
| DDP New        |
| DDP Down       |
|                |

| Home   Back   Edit   System   Exit PA | VS                            | user: Kevin M Bracken                    |
|---------------------------------------|-------------------------------|------------------------------------------|
| Text Search                           | Ohio Departmer                | DODD<br>nt of Developmental Disabilities |
| N. C. I                               |                               |                                          |
| New Search                            | Search Field Search Text      |                                          |
|                                       | Individual No.   Equals   AND |                                          |

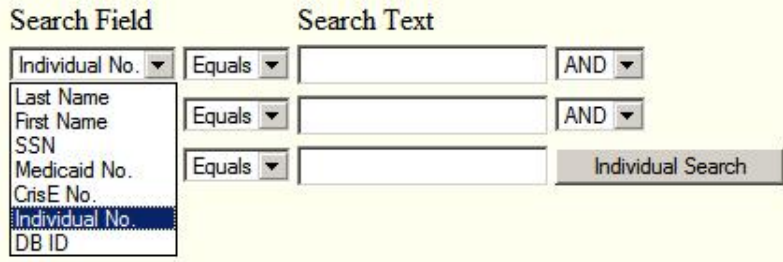

If you are associated with a PAWS, you should be able to see it-even if it's in 'pending' status.

| Done |  |  |  |  |  |  |  | Trusted sites | · 🐴 • | 100% | - |
|------|--|--|--|--|--|--|--|---------------|-------|------|---|
|------|--|--|--|--|--|--|--|---------------|-------|------|---|

| Home   Back   Edit   System                    | Exit PAWS     |            |             |     |     |                   | user: Kevin M I             | Bracken        |
|------------------------------------------------|---------------|------------|-------------|-----|-----|-------------------|-----------------------------|----------------|
| Text Search                                    |               |            |             |     |     | Ohio Department o | DOI<br>f Developmental Disa | DD<br>bilities |
|                                                |               |            |             |     |     |                   |                             |                |
| New Search<br>1 through 1 of 1<br>Individual N | Io. Last Name | First Name | Middle Name | SSN | DOB | Medicaid No.      | Creation Date               |                |

128581

11.

|                                                                | DODI                                                 |         |
|----------------------------------------------------------------|------------------------------------------------------|---------|
| WTS Individual                                                 | DODL<br>Ohio Department of Developmental Disabilitie | )<br>es |
| TOP   PAWS Comments   Plans   Suspension   Tracking Records    | Individual Name:                                     |         |
| Individual Name Individual No. SSN DHS Medicaid # PAWS Comment |                                                      |         |

#### **PAWS Plan Information**

|   | Waiver Type | County          | Match Source | Plan Begin Date | Plan End Date | Approval | Approval Date | Version | Comment | NON-COMPARE |
|---|-------------|-----------------|--------------|-----------------|---------------|----------|---------------|---------|---------|-------------|
| Γ | <u>I/O</u>  | Hamilton County | COMM         | 11/15/2010      | 11/14/2011    | Enrolled | 11/11/2010    | 1       | Comment | Non-Compare |
| ſ | <u>I/O</u>  | Hamilton County | COMM         | 11/15/2009      | 11/14/2010    | Enrolled | 10/15/2010    | 3       | Comment | Non-Compare |
| Γ | <u>I/O</u>  | Hamilton County | COMM         | 11/15/2008      | 11/14/2009    | Enrolled | 02/23/2009    | 1       | Comment | Non-Compare |
| Γ | LV1         | Hamilton County | LONE         | 11/15/2007      | 11/14/2008    | Enrolled | 04/18/2008    | 1       | Comment | Non-Compare |
| Γ | LV1         | Hamilton County | LONE         | 03/29/2007      | 11/14/2007    | Enrolled | 11/14/2007    | 2       | Comment | Non-Compare |
| ſ | LV1         | Hamilton County | LONE         | 03/29/2006      | 03/28/2007    | Enrolled | 12/05/2006    | 1       | Comment | Non-Compare |

#### Suspension and Disenrollment Information

Last Date of Service Service Restart Date Reason Notes

#### Waiver Tracking Information

| Home   Back   Edit   System   Exit PAWS |                                             | user: Kevin M Bracken                         |
|-----------------------------------------|---------------------------------------------|-----------------------------------------------|
| PAWS Plan                               |                                             | DODD                                          |
|                                         |                                             | Ohio Department of Developmental Disabilities |
| WTS Individual   TOP   Plan Information | Fiscal Planning   Service Items             | Individual Name:                              |
| Individual Information                  |                                             |                                               |
| Individual Name                         | Individual No.                              |                                               |
| Waiver Type Individual Options Waiver   | Res. County Hamilton County                 |                                               |
| Medicaid Number                         | DDP Funding Range \$19,978.00 - \$34,779.00 |                                               |
| CrisENumber                             | Prior Auth. Max                             |                                               |
| PAWS Plan Information                   |                                             |                                               |
|                                         |                                             |                                               |
| First Prev Next Last                    |                                             |                                               |

| PAWS Plan Type       | Initial              | Plan Revision Number 0          |
|----------------------|----------------------|---------------------------------|
| Match Source         | СОММ                 | This Plan Version No. 1 of 1    |
| Paws Status          | Enrolled             | PAWS Plan Begin Date 11/15/2010 |
| Reason For Revision  | B - PAWS Reactivated | PAWS Plan End Date 11/14/2011   |
| PAWS Approval Sign ( | On Auto Enrolled     | PAWS Enrolled Date 11/11/2010   |

### **Fiscal Planning**

| 2011 Waiver Costs          | 21,495.20                | 2011 Match Funds Needed            | 7,804.91  |
|----------------------------|--------------------------|------------------------------------|-----------|
| 2012 Waiver Costs          | 12,915.55                | 2012 Match Funds Needed            | 4,689.64  |
| Total Plan Costs           | 34, <mark>410.7</mark> 5 | Total Plan Costs - DayHab/Sup Emp. | 34,410.75 |
| Total DDP Associated Costs | 34, <mark>41</mark> 0.75 | Total DayHab/SupEmp Costs          | 0.00      |
| 2011 Match Needed Costs    | 21,495.20                | Total No Match Needed Costs        | 0.00      |
| 2012 Match Needed Costs    | 12,915.55                | Total Adult Day Costs              | 0.00      |

4

| Home   Back   Edit   System   Exit PAWS                                                                                                    | user: Kevin M Bracken                                 |
|----------------------------------------------------------------------------------------------------|-------------------------------------------------------|
| PAWS Plan                                                                                                    | DODD<br>Ohio Department of Developmental Disabilities |
| WTS Individual   TOP   Plan Information   Fiscal Planning   Service Items                                                                                                    | Individual Name:                                      |
| Reason For Revision       B - PAWS Reactivated       PAWS Plan End Date       11/14/2011         PAWS Approval Sign On Auto Enrolled       PAWS Enrolled Date       11/11/2010 |                                                       |

#### Fiscal Planning

| 2011 Waiver Costs            | 21,495.20                | 2011 Match Funds Needed            | 7,804.91  |
|------------------------------|--------------------------|------------------------------------|-----------|
| 2012 Waiver Costs            | 12,915.55                | 2012 Match Funds Needed            | 4,689.64  |
| Total Plan Costs             | 34,410.75                | Total Plan Costs - DayHab/Sup Emp. | 34,410.75 |
| Total DDP Associated Costs   | 34, <mark>4</mark> 10.75 | Total DayHab/SupEmp Costs          | 0.00      |
| 2011 Match Needed Costs      | 21,495.20                | Total No Match Needed Costs        | 0.00      |
| 2012 Match Needed Costs      | 12,915.55                | Total Adult Day Costs              | 0.00      |
| Adult Foster Care Agency     | 0.00                     | Non-Medical Tranport Costs         | 0.00      |
| Adult Foster Care Individual | 0.00                     |                                    |           |

### County Review Comments

#### View Comments

#### Service Items

•

| Details | MBS Claims | Code | Begin Date | End Date   | Units | FP | Rate A | Adds C | ontract # | Contractor | Service Title         | 2011 Total Units | 2011 Total Cost | 2012 Total U |
|---------|------------|------|------------|------------|-------|----|--------|--------|-----------|------------|-----------------------|------------------|-----------------|--------------|
| Details |            | A22  | 11/15/2010 | 12/31/2010 | 914   | S  | 0.00   | 10     | į,        |            | + HOMEMAKER/PERSC I/O | 914              | 4,432.90        |              |
| Details |            | A22  | 01/01/2011 | 03/31/2011 | 1749  | S  | 0.00   |        |           |            | + HOMEMAKER/PERSC I/O | 1,749            | 8,482.65        |              |
| Details |            | A22  | 04/01/2011 | 06/30/2011 | 1769  | S  | 0.00   |        |           |            | + HOMEMAKER/PERSC I/O | 1,769            | 8,579.65        |              |
| Details |            | A22  | 07/01/2011 | 09/30/2011 | 1788  | S  | 0.00   |        |           |            | + HOMEMAKER/PERSC I/O | 0                | 0.00            | 1,           |
| Details |            | A22  | 10/01/2011 | 11/14/2011 | 875   | S  | 0.00   |        |           |            | + HOMEMAKER/PERSC I/O | 0                | 0.00            |              |

🖌 - 💐 100% -

### **Payment Authorization for Waiver Services (PAWS)**

| Code | Begin Date | End Date   | Units | FP | Rate | Adds | Contract # | Contractor | Service Title | 2011 Total Units | 2011 Total Cost |
|------|------------|------------|-------|----|------|------|------------|------------|---------------|------------------|-----------------|
| A22  | 11/15/2010 | 12/31/2010 | 914   | S  | 0.00 |      |            |            | + HOMEMAK     | 914              | 4,432.90        |
| A22  | 01/01/2011 | 03/31/2011 | 1749  | S  | 0.00 |      |            |            | + HOMEMAK     | 1,749            | 8,482.65        |
| A22  | 04/01/2011 | 06/30/2011 | 1769  | S  | 0.00 |      |            |            | + HOMEMAK     | 1,769            | 8,579.65        |
| A22  | 07/01/2011 | 09/30/2011 | 1788  | S  | 0.00 |      |            |            | + HOMEMAK     | 0                | 0.00            |
| A22  | 10/01/2011 | 11/14/2011 | 875   | S  | 0.00 |      |            |            | + HOMEMAK     | 0                | 0.00            |

Code: Authorizes the type of service

This is an authorization code and is not necessarily what you will submit for billing

Begin/End date: The date span services are authorized

Units: Indicates the number of units authorized for the date span

Units can be 15 minute or daily units for Homemaker/Personal Care services, or it can indicate mileage or number of trips for transportation

FP: The frequency period. This can be 'S' for span, 'M' for monthly, 'W' for weekly, or 'D' for daily

The above example indicates that for the span (S) 11/15/2010-12/31/2010, 914 units of homemaker/personal care have been authorized

Rate: This is no longer used

Adds: Indicates whether the county board has authorized a behavioral or medical add-on

Contract #, Contractor: Individual or agency authorized to provide service

Service Title: Title of service being authorized

Total Units: Total number of units authorized for the span

Total Cost: Total dollars authorized for the span

| Payment A               | uthoriza <b>tion</b> F | 05 Set         | vices           | i (Pas       | <b>)</b> |         |              |        |                | Origina     | ał Faxed:_       | <u>XML 9-3</u><br>-001                       | -10            | Page 1 of<br>Changes Cnl  |
|-------------------------|------------------------|----------------|-----------------|--------------|----------|---------|--------------|--------|----------------|-------------|------------------|----------------------------------------------|----------------|---------------------------|
| County                  | Resident Metiliar      | ј №ня≞.С       | sist, Fjrst, j  | (Eddie)      | <u></u>  |         |              |        |                |             | Meticaki Rediyie | ත් වග්ගල ½ආbar (f) පළමුණි                    | ilej (ta<br>CC | nplation Sale<br>/03/2010 |
| Fondinji, Špiuse<br>170 | Plan Type              | ] Initial      | Į               | ]Rede        | termi    | ation   | X Rev        | (isio) | α <b>(#2</b> ) | Social Feru | rity, falleriter | Altan Yook Perjod<br>5/1/20 <b>1.0 too</b> t | 4/30/201       |                           |
| A ∰# Serv               | ica Tide               | Servio<br>Code | eBeh i<br>Mod.! | Med<br>Mod E | Begin    | Bed     | Max<br>Units | sFreq  | Rate           | Vendor #    | Vendor Name      | FY                                           | 1 Amount       | FY 2 Amount               |
| X't Home                | antake:/Personal C     | aADL           |                 | 0            | 7/01/10  | 04/30/7 | 1. 177       | r s    |                | 9801110     | AWS              |                                              | \$0.00         | .\$0,00                   |
| ∧ 2 Špec:               | alized Medical Eq.     | iit AAE        |                 | 01           | 7/01/10  | 04/30/1 | 1. r         | 5      | \$1,850.0      | 0900261     | Parth Cousin     | ġ                                            | \$0,00         | **\$1,650.00              |
| A 3 Herre               | maker/Personal C       | a ADL          | [               | 07           | 7/01/10  | 04630/4 | 1            | Ð      |                | 9801119     | AWNS             | · · · · · · · · · · · · · · · · · · ·        | \$0,00         | \$89,515,8                |

Some county boards give providers a copy of a Payment Authorization for Services (PAS), which is form that is generated by their own internal software systems. This is not the same thing as a Payment Authorization for Waiver Services (PAWS), and does not mean that the service authorization is in place and billing can begin. Providers should check the actual PAWS system that can be accessed through DODD's application portal to view their PAWS plans and ensure that services have been properly authorized before submitting claims for services delivered.

|                           | Cost Summary             |                           |                 |                             | Contact Infe      | ormation  |         |                             |
|---------------------------|--------------------------|---------------------------|-----------------|-----------------------------|-------------------|-----------|---------|-----------------------------|
| Current FY Cost           | Next FY Cost             | Frajections               | Costaol Hamel C | 淀,Fict, Middle)             | á Bisent Aárliosa |           |         |                             |
| \$0.00*                   | \$91,165.84              | \$14,960.18               |                 |                             |                   | /ир Сежа. | , Teles | fame Number                 |
| Vandor I                  | esignated for Patier     | t Liability               |                 | ·                           |                   | '.<br>    |         |                             |
| Pelana Liabaiyo<br>Yes No | Venator ICumlate         | Vendar Naçısı             | From Mumber     | Center Sic                  | saltura.          |           | *       | <sup>разд</sup><br>9/3/2010 |
| * By Stoning, Lam veri    | twing they there is an I | SP in place to support:   | Email 4ddrese   | machamberlin@butlerod.org   |                   |           |         |                             |
| the services authorize    | d on this PAS form.      | ar in plane, to officer a |                 |                             | ODMR/DD           | Use Only  |         |                             |
|                           |                          |                           | Metch Source    | COMPICE Automized Signature |                   |           |         | 2ete                        |
|                           |                          |                           | 1 COMM          |                             |                   |           |         |                             |

SEP/20/2012/400 08:23 AM

### **Session Overview**

# General information

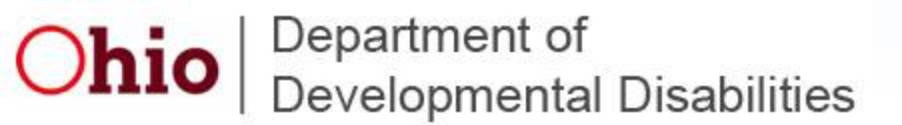

### **General information-billing agents**

As an independent business owner, you can choose to contract with a billing agent rather than do your own billing.

The Department of DD does maintain a list of agents; *however*, this is for your convenience only and does not constitute an endorsement of any kind.

Neither the State of Ohio nor the Department of DD accepts any liability should you, as an independent business owner, choose to contract with a billing agent. The State will not be party to any disputes between providers and billing agents.

You remain complete responsibility for the accuracy and completeness of all claims, including those submitted by billing agents.

Department of

**Developmental Disabilities** 

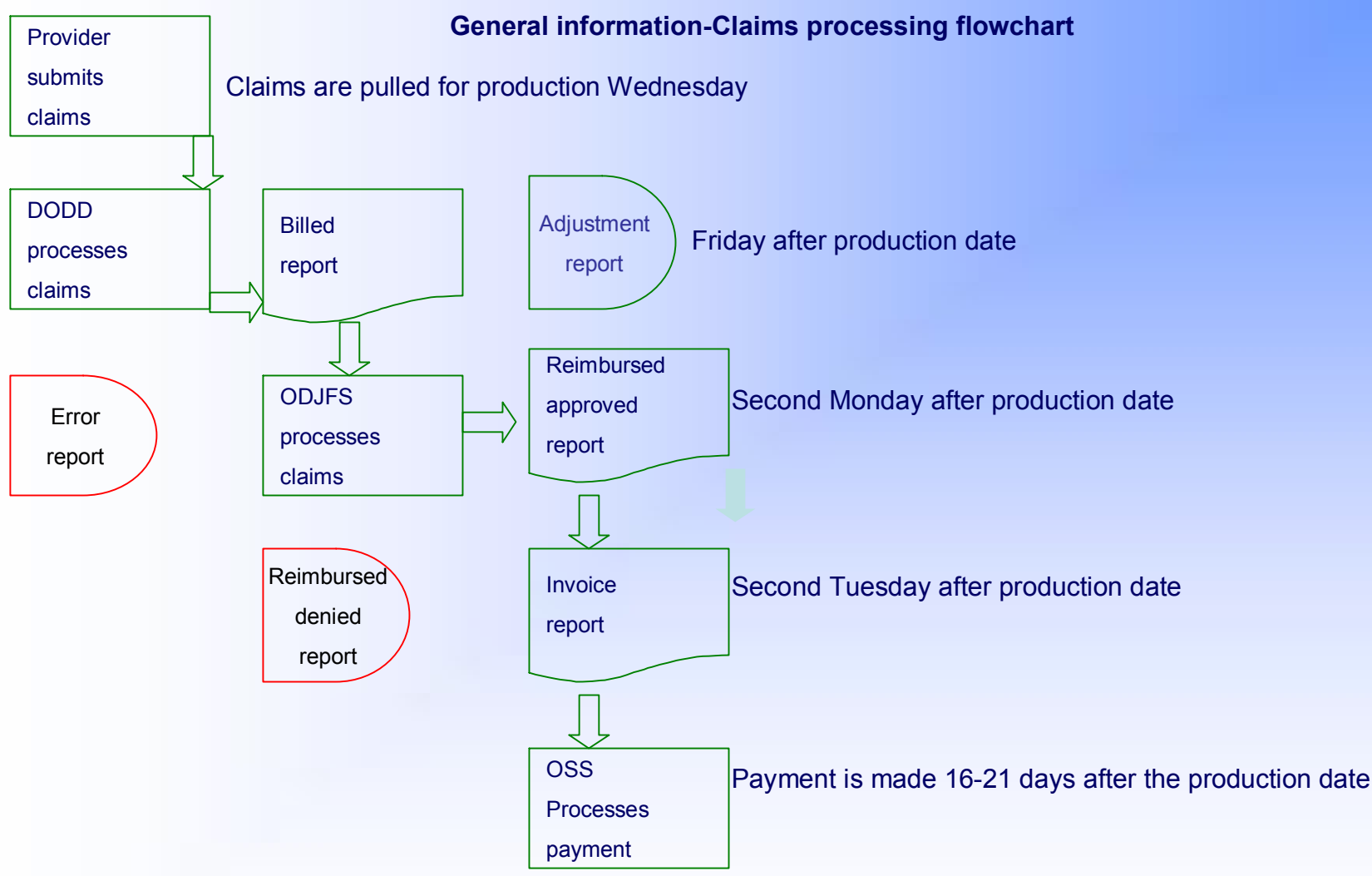

### **General information**

Pursuant to Federal Medicaid rules, new claims must be adjudicated (approved by ODJFS) within 365 days of the date of service.

New claims processed by DODD that are over 355 days old will be rejected.

Adjustments to previously paid claims must be received by ODJFS within 365 days of the date of service, and within 180 days of the original adjudication date.

**Session Overview** 

# Medicaid Billing System

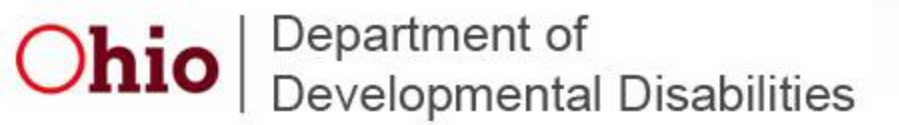

### **Medicaid Billing System**

| Ohio             | Department of<br>Developmental Disabilities                                                |
|------------------|--------------------------------------------------------------------------------------------|
| DODD Application | is Portal                                                                                  |
|                  | User Name<br>Password<br>Login Reset                                                       |
|                  | Forgot your password?<br>Request a security affidavit<br>NEWI Internet Applications Status |

Your IP address is 198.234.132.204

DODD will save the address upon your submission

Sign on from our main website:

http://dodd.ohio.gov/

Done

🖓 🕶 💐 100% 👻 //

/ Trusted sites

### **Medicaid Billing System**

| This system is<br>using this comput<br>authority, are su<br>monitored and rea<br>monitored at any<br>permitted activities<br>such monitoring<br>possible criminal a<br>of such monitoring | for the use of<br>er system witho<br>bject to having<br>corded by syster<br>time to ensur<br>s. Anyone using<br>and is advised<br>ctivity, system p<br>to law enforcen | authorized user<br>ut authority, or<br>g their activitie<br>in personnel. T<br>we the system<br>this system ex<br>that if such<br>ersonnel may p<br>inent officials. | s only. Individuals<br>in excess of their<br>is on this system<br>his system may be<br>is being used for<br>pressly consents to<br>monitoring reveals<br>rovide the evidence |
|----------------------------------------------------------------------------------------------------|----------------------------------------------------------------------------------------------------|----------------------------------------------------------------------------------------------------|----------------------------------------------------------------------------------------------------|
|----------------------------------------------------------------------------------------------------|----------------------------------------------------------------------------------------------------|----------------------------------------------------------------------------------------------------|----------------------------------------------------------------------------------------------------|

Click on 'accept' to continue...

Done

|  |   |   | <br> |                                       |                         |                                                                                                    |                                                                                                    |    |
|--|---|---|------|---------------------------------------|-------------------------|----------------------------------------------------------------------------------------------------|----------------------------------------------------------------------------------------------------|----|
|  | 1 | 1 | 1    | 1 1 1 1 1 1 1 1 1 1 1 1 1 1 1 1 1 1 1 | 200 <b>20</b> 200 200 1 | the second second second second second second second second second second second second second second second s                                                                                                    | Concerned to the second second |    |
|  |   |   |      | I Pusted                              | cited                   | 1000                                                                                                    | 1111196 *                                                                                                    |    |
|  |   | 1 | 1    | 1 mascoa                              | 51005                   | A REAL PROPERTY.                                                                                                    | 10070                                                                                                    | 11 |
|  |   |   |      |                                       |                         | A REAL PROPERTY OF A REAL PROPERTY OF A REAL PROPER |                                                                                                    |    |

# Ohio DODD

**Division of Information Systems** 

#### lotes:

- It is now 1/11/2010 11:23:08 AM. Your last longer was 1/11/2010
- 7.42.28 AM. If not, please contact us, i.e., DODD immediately!
- By accessing our web
- agree that we may monitor any of your activities including, but not limited to, updating and inserting records.
- Click <u>here</u> to see how to clear your cache
- Please always log out and close the browser when you're done.

### Production

Internet Applications Status

DODD Portal Applications for If you are not please logout and inform DODD.

GO CRN - Cognos ReportNet GO DRA - Daily Rate Application

GO eMBS - Electronic Medicaid Billing System (New & Improved

GO MBS - Medicaid Billing System

GO PAWS2 - Payment Authorization for Waiver Services2
 GO PCS\_Web - PCS Web
 GO REG - Registration System

CONTACT US PASSWORD CHANGE

LOGOUT

v

~

### Medicaid Billing System (MBS)

| We | lcome |
|----|-------|
|    |       |

#### HIDE/UNHIDE MENU | TECH SUPPORT | BILLING & PAYMENT SUPPORT | APPS LIST | LOGOUT

| USER DOCUMENTATION GUIDES | Print Screen                                                  |
|---------------------------|---------------------------------------------------------------|
| BILLING SUBMISSIONS       | Payment Payments will be on time.                             |
| File Status               | Test6 asdf                                                    |
| Single Claim Entry        | STACLE CLATM ENTRY .                                          |
| Submit 837                | SINGLE CLAIM ENTRY :<br>* indicates required field            |
| Submit Flat File          | Today's Date : 12/22/2010 Help                                |
| Submit Recipient File     | Contract Number (7 Numbers) : 2500000 Help                    |
| Attest Files              | Medicaid Recipient Number : 00000000000 Help                  |
| EPORTS                    | Recipient First Initial : Help                                |
| CONVERSION RESULT FILES   | Recipient Last Name (First 5<br>Letters) : Help               |
| DMINISTRATION             | Date Of Service (mm/dd/yyyy) : January 💌 / 29 💌 / 2010 💌 Help |
|                           | Service Code : apc Help                                       |
|                           | Units Of Service Delivered : Help *                           |
|                           | Group Size : Help                                             |
|                           | Staff Size : Help                                             |
|                           | Service County : Select   Help *                              |
|                           | Usual Customary Rate \$ : . Help * *                          |
|                           | Other Source Code : Help                                      |
|                           | Other Source Amount \$ : Help                                 |
|                           | Contractor Reference Number<br>(Optional) : Help              |
|                           | Clear Form Submit Claim                                       |

| PAWS<br>uthorization<br>code | Service title                                                                                                    | Billing<br>code          | Staff<br>size     | Billing<br>unit    | Staff<br>size<br>required?                                                             | Group<br>size<br>required?           | Service<br>county<br>required? | Usual<br>Customary<br>Rate<br>required?       |
|------------------------------|----------------------------------------------------------------------------------------------------|--------------------------|-------------------|--------------------|----------------------------------------------------------------------------------------|--------------------------------------|--------------------------------|-----------------------------------------------|
|                              | Homemaker/                                                                                                    |                          |                   |                    |                                                                                        |                                      |                                |                                               |
|                              | personal care                                                                                                    |                          |                   |                    |                                                                                        |                                      |                                |                                               |
| A22                          | Routine                                                                                                    | APC                      | 1                 | 15 minutes         | YES                                                                                    | YES                                  | YES                            | YES                                           |
|                              | agency provider                                                                                                    | AMW                      | 2                 | 15 minutes         | YES                                                                                    | YES                                  | YES                            | YES                                           |
|                              | agency provider                                                                                                    | AMX                      | 3                 | 15 minutes         | YES                                                                                    | YES                                  | YES                            | YES                                           |
|                              | agency provider                                                                                                    | AMY                      | 4                 | 15 minutes         | YES                                                                                    | YES                                  | YES                            | YES                                           |
|                              | agency provider                                                                                                    | AMZ                      | 5                 | 15 minutes         | YES                                                                                    | YES                                  | YES                            | YES                                           |
| A44                          | Homemaker/<br>personal care<br>On-site/On-call                                                                                   | AOC                      | 1                 | 15 minutes         | YES                                                                                    | YES                                  | YES                            | YES                                           |
|                              | agency provider                                                                                                    | AOW                      | 2                 | 15 minutes         | YES                                                                                    | YES                                  | YES                            | YES                                           |
|                              | agency provider                                                                                                    | AOX                      | 3                 | 15 minutes         | YES                                                                                    | YES                                  | YES                            | YES                                           |
|                              | agency provider                                                                                                    | AOY                      | 4                 | 15 minutes         | YES                                                                                    | YES                                  | YES                            | YES                                           |
|                              | agency provider                                                                                                    | AOZ                      | 5                 | 15 minutes         | YES                                                                                    | YES                                  | YES                            | YES                                           |
| ADP                          | personal care<br>independent provider                                                                                            | ADP                      |                   | day                | only use<br>services. D                                                                | d for sites wi<br>RA must be         | here individu:<br>used to geni | als share<br>erate costs                      |
| ADL                          | Homemaker/<br>personal care<br>agency provider                                                                                   | ADI                      |                   |                    | only used for sites where individuals share services. DRA must be used to generate cos |                                      |                                |                                               |
|                              | agenej prender                                                                                                    | 1102                     |                   | day                | services. D                                                                            | RA must be                           | used to gen                    | als share<br>erate costs                      |
| ATN                          | Transportation                                                                                                    | ATN                      | N/A               | day<br>mile        | services. D<br>NO                                                                      | RA must be<br>YES                    | used to gen                    | als share<br>erate costs<br>YES               |
| ATN<br>AAE                   | Transportation<br>Adaptive/assistive<br>equipment                                                                                | ATN                      | N/A<br>N/A        | day<br>mile        | NO                                                                                     | RA must be<br>YES<br>NO              | NO                             | als share<br>erate costs<br>YES<br>YES        |
| ATN<br>AAE<br>AVN            | Transportation<br>Adaptive/assistive<br>equipment<br>Environmental<br>modifications                                              | ATN<br>AAE<br>AVN        | N/A<br>N/A<br>N/A | day<br>mile        | NO                                                                                     | RA must be<br>YES<br>NO<br>NO        | NO<br>NO                       | Als share<br>erate costs<br>YES<br>YES<br>YES |
| ATN AAE AVN AFA              | Transportation<br>Adaptive/assistive<br>equipment<br>Environmental<br>modifications<br>Adult foster care<br>independent provider | ATN<br>AAE<br>AVN<br>AFA | N/A<br>N/A<br>N/A | day<br>mile<br>day | NO<br>NO<br>NO<br>NO                                                                   | RA must be<br>YES<br>NO<br>NO<br>YES | NO<br>NO<br>YES                | Als share<br>erate costs<br>YES<br>YES<br>YES |

| PAWS<br>authorization<br>code | Service title                                  | Billing<br>code | Staff<br>size | Billing<br>unit | Staff<br>size<br>required? | Group<br>size<br>required? | Service<br>county<br>required? | Usual<br>Customary<br>Rate<br>required? |
|-------------------------------|------------------------------------------------|-----------------|---------------|-----------------|----------------------------|----------------------------|--------------------------------|-----------------------------------------|
| F22                           | Homemaker/<br>personal care<br>Routine         | FPC             | 1             | 15 minutes      | YES                        | YES                        | YES                            | YES                                     |
|                               | agency provider                                | FMW             | 2             | 15 minutes      | YES                        | YES                        | YES                            | YES                                     |
|                               | agency provider                                | FMX             | 3             | 15 minutes      | YES                        | YES                        | YES                            | YES                                     |
|                               | agency provider                                | FMY             | 4             | 15 minutes      | YES                        | YES                        | YES                            | YES                                     |
|                               | agency provider                                | FMZ             | 5             | 15 minutes      | YES                        | YES                        | YES                            | YES                                     |
| F44                           | Homemaker/<br>personal care<br>On-site/On-call | FOC             | 1             | 15 minutes      | YES                        | YES                        | YES                            | YES                                     |
|                               | agency provider                                | FOW             | 2             | 15 minutes      | YES                        | YES                        | YES                            | YES                                     |
|                               | agency provider                                | FOX             | 3             | 15 minutes      | YES                        | YES                        | YES                            | YES                                     |
|                               | agency provider                                | FOY             | 4             | 15 minutes      | YES                        | YES                        | YES                            | YES                                     |
|                               | agency provider                                | FOZ             | 5             | 15 minutes      | YES                        | YES                        | YES                            | YES                                     |
|                               |                                                |                 |               |                 |                            |                            |                                |                                         |
| FTN                           | Transportation                                 | FTN             | N/A           | mile            | NO                         | YES                        | NO                             | YES                                     |
| FAE                           | Adaptive/assistive<br>equipment                | FAE             | N/A           |                 | NO                         | NO                         | NO                             | YES                                     |
| F√N                           | Environmental<br>modifications                 | F√N             | N/A           | Ĩ               | NO                         | NO                         | NO                             | YES                                     |
| F∨N                           | modifications                                  | F∨N             | N/A           |                 | NO                         | NO                         | NO                             | YES                                     |

the service-specific rule(s) available on our website. http://dodd.ohio.gov/rules

|                               | Billing                                               | Information     | At A Glan     | ce Level 1      | Waiver [Err                | nergency]                  |                                |                                         |
|-------------------------------|-------------------------------------------------------|-----------------|---------------|-----------------|----------------------------|----------------------------|--------------------------------|-----------------------------------------|
| PAWS<br>authorization<br>code | Service title                                         | Billing<br>code | Staff<br>size | Billing<br>unit | Staff<br>size<br>required? | Group<br>size<br>required? | Service<br>county<br>required? | Usual<br>Customary<br>Rate<br>required? |
| E22                           | Homemaker/<br>personal<br>care<br>Routine             | EPC             | 1             | 15 minute:      | YES                        | YES                        | YES                            | YES                                     |
|                               | agency<br>provider                                    | EMW             | 2             | 15 minutes      | YES                        | YES                        | YES                            | YES                                     |
|                               | agency<br>provider                                    | EMX             | 3             | 15 minutes      | YES                        | YES                        | YES                            | YES                                     |
|                               | agency<br>provider                                    | EMY             | 4             | 15 minutes      | YES                        | YES                        | YES                            | YES                                     |
|                               | agency<br>provider                                    | EMZ             | 5             | 15 minutes      | YES                        | YES                        | YES                            | YES                                     |
| E44                           | Homemaker/<br>personal<br>care<br>On-site/On-<br>call | EOC             | 1             | 15 minute:      | YES                        | YES                        | YES                            | YES                                     |
|                               | agency<br>provider                                    | EOW             | 2             | 15 minutes      | YES                        | YES                        | YES                            | YES                                     |
|                               | agency<br>provider                                    | EOX             | 3             | 15 minutes      | YES                        | YES                        | YES                            | YES                                     |
|                               | agency<br>provider                                    | EOY             | 4             | 15 minutes      | YES                        | YES                        | YES                            | YES                                     |
|                               | agency<br>provider                                    | EOZ             | 5             | 15 minutes      | YES                        | YES                        | YES                            | YES                                     |
|                               |                                                       |                 |               |                 |                            |                            |                                |                                         |
| ETN                           | Transportation                                        | ETN             | N/A           | mile            | NO                         | YES                        | NO                             | YES                                     |
| EAE                           | Adaptive/<br>assistive<br>equipment                   | EAE             | N/A           |                 | NO                         | NO                         | NO                             | YES                                     |
|                               | Environmental                                         |                 |               |                 |                            |                            | NO                             |                                         |

This list is illustrative only, and does not cover all service codes. For a complete list of service codes, please see the service-specific rule(s) available on our website. http://dodd.ohio.gov/rules

### Medicaid Billing System (MBS)

| welcome | w | el | co | me |
|---------|---|----|----|----|
|---------|---|----|----|----|

#### HIDE/UNHIDE MENU | TECH SUPPORT | BILLING & PAYMENT SUPPORT | APPS LIST | LOGOUT

| USER DOCUMENTATION GUIDES | Print Screen                                                  |
|---------------------------|---------------------------------------------------------------|
|                           | Payment Payments will be on time                              |
| BILLING SUBMISSIONS       | ay menter ay mentes will be on time.                          |
| File Status               | Test6 asdf                                                    |
| Single Claim Entry        | CINCLE CLAIM ENTRY -                                          |
| Submit 837                | SINGLE CLAIM ENTRY :                                          |
| Submit Flat File          | Today's Date : 12/22/2010 Help                                |
| Submit Recipient File     | Contract Number (7 Numbers) : 2500000 Help                    |
| Attest Files              | Medicaid Recipient Number : 0000000000 Help                   |
| REPORTS                   | Recipient First Initial : Help                                |
| CONVERSION RESULT FILES   | Recipient Last Name (First 5<br>Letters) : Help               |
|                           | Date Of Service (mm/dd/yyyy) : January 🔽 / 29 🔽 / 2010 🔽 Help |
|                           | Service Code : apc Help                                       |
|                           | Units Of Service Delivered : 28 Help                          |
|                           | Group Size : 1 Help                                           |
|                           | Staff Size : 1 Help                                           |
|                           | Service County : FRANKLIN 25 💌 Help                           |
|                           | Usual Customary Rate \$ : 4 . 11 Help *                       |
|                           | Other Source Code : Help                                      |
|                           | Other Source Amount \$ : Help                                 |
|                           | Contractor Reference Number (Optional) : Help                 |
|                           | Clear Form Submit Claim                                       |

### **Usual Customary Rates**

The maximum rates are set by Federal guidelines, which can be found by going on the web site under rules & Laws. http://dodd.ohio.gov/rules/odmrdd.htm

The State of Ohio is divided into 8 Cost of Doing Business categories. The maximum rate is based on the county of service. You will need to find the CoDB category for each county in which you are providing services.

#### Cost of Doing Business categories

- Having found your CoDB category for your county, you will next check to see the rate of the service(s) your are providing. This is the maximum rate. What you choose to charge is a business decision that only you can make.
- Payment rates for waiver services are set forth in rule 5123:2-9-06 of the Ohio Administrative Code or in other service-specific rules, which are available at the DODD *Rules in Effect* webpage (http://mrdd.ohio.gov/rules/).
- If you enter a UCR into the Medicaid Billing System that is *lower* than the maximum rate, the lower rate is what you will be paid. MBS will not automatically give you the maximum rate. If you enter a UCR that is *higher* than the maximum allowed rate, you will be paid the maximum. If you enter a UCR into the Medicaid Billing System that is *lower* than the maximum rate, the lower rate is what you will be paid. MBS will not automatically give you the maximum rate. If you enter a UCR that is *higher* than the maximum allowed rate, you will be paid. MBS will not automatically give you the maximum rate. If you enter a UCR that is *higher* than the maximum allowed rate, you will be paid the maximum.

### Medicaid Billing System (MBS)

| w. | OP  | 101 |
|----|-----|-----|
|    | UII | IC. |

HIDE/UNHIDE MENU | TECH SUPPORT | BILLING & PAYMENT SUPPORT | APPS LIST | LOGOUT

| USER DOCUMENTATION GUIDES | Print Screen                                                |
|---------------------------|-------------------------------------------------------------|
| BILLING SUBMISSIONS       | Payment Payments will be on time.                           |
| File Status               | Test6 asdf                                                  |
| - Single Claim Entry      |                                                             |
| Submit 837                | SINGLE CLAIM ENTRY :                                        |
| 🗄 Submit Flat File        | * indicates required field                                  |
| - Submit Recipient File   | Contract Number (7 Numbers) : 2500000 Holp                  |
| Attest Files              | Medicaid Reginient Numbers : 00000000000 Help               |
| REPORTS                   | Recipient First Initial : Help                              |
|                           | Recipient Last Name (First 5                                |
| CONVERSION RESULT FILES   | Letters):                                                   |
| ADMINISTRATION            | Date Of Service (mm/dd/yyyy) : January V / 29 V / 2010 Help |
|                           | Service Code : apc Help                                     |
|                           | Units Of Service Delivered : 28 Help                        |
|                           | Group Size : 1 Help                                         |
|                           | Staff Size : 1 Help                                         |
|                           | Service County : FRANKLIN 25 Help                           |
|                           | Usual Customary Rate \$ : 4 . 11 Help                       |
|                           | Other Source Code : 1 Help                                  |
|                           | Other Source Amount \$ : 72 . 00 * Help                     |
|                           | Contractor Reference Number                                 |
|                           | (Optional) :                                                |
|                           |                                                             |
|                           | Clear Form Submit Claim                                     |

### **Patient Liability**

### Ohio Administrative Code 5101:1-39-24 :

defines Patient Liability as "the individuals obligation toward the Medicaid cost of care".

As a Provider, you are responsible for checking with the County Board to see if the individual you are serving has a PL.

A PL is the amount the individual has to pay for services each month, as determined by the county Job and Family Services.

If the individual has a PL, you must identify the amount on your billing. Bill as you normally would; however, enter "1" in the **Other Source** field. In the **Other Source Amount** field, enter the amount claimed for PL until the amount of the PL is satisfied. The County Board will advise you as to how to collect the PL.

### **Patient Liability**

**EXAMPLE** - The client has a \$96.00 per month PL. You start providing services on the 11th. You would normally bill for 32 units of Homemaker/Personal Care-1 staff (APC) at \$2.25 per unit for every day you worked. You would submit your billing as follows:

| Day of  | Service | Units of |     | Other Source | Other Source |
|---------|---------|----------|-----|--------------|--------------|
| Service | Code    | Service  | UCR | Code         | Amount       |
| 11      | APC     | 32       | 225 | 1            | 72.00        |
| 12      | APC     | 32       | 225 | 1            | 24.00        |
| 13      | APC     | 32       | 225 |              |              |

The MBS system will automatically pay you the difference. In this case, on the second day [the 12th] you will be paid \$48.00, which is what you billed for minus the \$24.00 that you entered as PL. The \$96.00 PL has been satisfied for the month.

#### Medicaid Billing System (MBS)

| Welcome |
|---------|
|---------|

HIDE/UNHIDE MENU | TECH SUPPORT | BILLING & PAYMENT SUPPORT | APPS LIST | LOGOUT

| Print Screen                                                |
|-------------------------------------------------------------|
| Payment Payments will be on time.                           |
| Test6 asdf                                                  |
| STACLE CLATH ENTRY -                                        |
| SINGLE CLAIM ENTRY :<br>* indicates required field          |
| Today's Date : 12/22/2010 Help                              |
| Contract Number (7 Numbers) : 2500000 Help                  |
| Medicaid Recipient Number : 00000000000 Help                |
| Recipient First Initial : Help                              |
| Recipient Last Name (First 5 case Help                      |
| Date Of Service (mm/dd/yyyy) : April 🔹 / 25 💌 / 2010 🗨 Help |
| Service Code : apc Help                                     |
| Units Of Service Delivered : 28 Help                        |
| Group Size : 1 Help                                         |
| Staff Size : 1 Help                                         |
| Service County : FAIRFIELD 23 Help                          |
| Usual Customary Rate \$ : 4 . 11 Help                       |
| Other Source Code : S Help 'S' in Other Source Code         |
| Other Source Amount \$ : Help indicates third party         |
| Contractor Reference Number (Optional) : Help               |
| Clear Form Submit Claim                                     |
|                                                             |

**Ohio** Department of Developmental Disabilities

| Trusted sites | · · (                                                                                                    | 100% | - | - |
|---------------|----------------------------------------------------------------------------------------------------|------|---|---|
|               | and the second second se |      |   |   |

### **General information- Third Party Liability**

Your client's Medicaid card will show if there is TPL [insurance].

Bill as you normally would, but put an "S" in Other Source Code.

- Once a year, send an invoice billing the insurance carrier for services rendered to your client. You should get a response from the company stating that the policy does not cover your services. Keep this for your records. This is to prove to the Auditor's that you attempted to bill all other sources before billing Medicaid. Remember, Medicaid is the "payer of last resort."
- Do not wait to hear back from the insurance company before billing Medicaid. Billing the insurance company is done for your records. Bill as you normally would.
- ODJFS does run a random edit, so if your client has TPL, be certain you bill accordingly; otherwise, you could have errors where you previously didn't. Also, do *not* automatically put "S" in Other Source Code, because if your client does not have TPL, your claims could error.

### Medicaid Billing System (MBS)

| Welcome                       | HIDE/UNHIDE MENU   TECH SUPPORT   BILLING & PAYMENT SUPPORT   APPS LIST   LOGOUT |
|-------------------------------|----------------------------------------------------------------------------------|
| USER DOCUMENTATION GUIDES     | Claim Successfully Submitted. Please note the File Reference Number :            |
|                               | 1012220001. Print Screen                                                         |
| - File Status                 | Payment Payments will be on time.                                                |
| Single Claim Entry            | Test6 asdf                                                                       |
| ubmit 837<br>Submit Flat File | SINGLE CLAIM ENTRY :<br>* indicates required field                               |
| - Submit Recipient File       | Today's Date : 12/22/2010 Help                                                   |
| Attest Files                  | Contract Number (7 Numbers) : 2500000 Help                                       |
| REPORTS                       | Medicaid Recipient Number : 00000000000 Help                                     |
|                               | Recipient First Initial : Help                                                   |
|                               | Recipient Last Name (First 5<br>Letters) : Help                                  |
|                               | Date Of Service (mm/dd/yyyy) : January 💌 / Day 💌 * / 2010 💌 Help                 |
|                               | Service Code : apc Help                                                          |
|                               | Units Of Service Delivered : Help *                                              |
|                               | Group Size : Help                                                                |
|                               | Staff Size : Help                                                                |
|                               | Service County : FRANKLIN 25 Help                                                |
|                               | Usual Customary Rate \$ : Help * *                                               |
|                               | Other Source Code : Help                                                         |
|                               | Other Source Amount \$ : Help                                                    |
|                               | Contractor Reference Number<br>(Optional) : Help                                 |
|                               | Clear Form Submit Claim                                                          |

After you hit 'submit claim', much of the information you entered remains.

🖌 Trusted sites 🛛 🖓 👻 🔩 100% 👻

### Medicaid Billing System (MBS)

| USER DOCUMENTATION GUIDES | MBS CLATM ETLE SUB                          | ΜΤΤΤΛΙ                  |                                       |                |                   |
|---------------------------|---------------------------------------------|-------------------------|---------------------------------------|----------------|-------------------|
|                           | MD3 CLAIM TILL SOD                          | MITTAL                  |                                       |                |                   |
| BILLING SUBMISSIONS       | Maximum size of each file: 3                | 0.000 KB or 30 MB       |                                       |                |                   |
| File Status               | Files must begin with the let               | ter M                   |                                       |                |                   |
| Single Claim Entry        | File types which cannot be u                | uploaded = .xls .doc .p | df .zip .rtf .don                     | e .attest .cfo | binary .dat       |
| Submit 837                |                                             |                         |                                       | 52×1           |                   |
| Submit Flat File          | Select the File to Upload:                  |                         |                                       | Brow           | se Upload         |
| Upload Flat File          |                                             |                         |                                       |                |                   |
| Upload TCM(Non-837)       | File Name :                                 | Search                  |                                       |                |                   |
| Submit Recipient File     | the recommender of the                      | 177 H H                 |                                       |                |                   |
| Attest Files              | LIST OF THE FILES ON THE                    | WEB                     |                                       |                |                   |
| EDODIE                    | (Please refrain from viewing/               | downloading files betwe | een 11:55 am ar                       | id 12:15 pm on | production days a |
|                           | this may promote mes from b                 | and processed for that  | Weeki                                 |                |                   |
| CONVERSION RESULT FILES   | File Name                                   | Date Modified           | Delete                                | View           | Download          |
| ADMINISTRATION            | m250000012_22_201011-                       | 12/22/2010 11:26:06     | 5 AM Delete                           | View           | Download          |
|                           | 26_5.txt                                    |                         | a a construction of the second second |                |                   |
|                           |                                             |                         |                                       |                |                   |
|                           | You only have the opti                      | on of 'Delete' or 'Vi   | ew'. Once a c                         | laim has be    | en submitted, it  |
|                           | You only have the opti                      | on of 'Delete' or 'Vi   | ew'. Once a c                         | claim has be   | en submitted, it  |
|                           | You only have the opti<br>cannot be edited. | on of 'Delete' or 'Vi   | ew'. Once a c                         | laim has be    | en submitted, it  |
|                           | You only have the opti<br>cannot be edited. | on of 'Delete' or 'Vi   | iew'. Once a c                        | laim has be    | en submitted, it  |
|                           | You only have the opti<br>cannot be edited. | on of 'Delete' or 'Vi   | iew'. Once a d                        | :laim has be   | en submitted, it  |
|                           | You only have the opti<br>cannot be edited. | on of 'Delete' or 'Vi   | ew'. Once a d                         | laim has be    | en submitted, it  |

Trusted sites

•

#### Text of m12345673\_20\_2007.txt

08071215072123456789101KELLYJ123456709APC32012549001 08071215072123456789101KELLYJ123456710APC28012549001 08071215072123456789101KELLYJ123456711APC36012549001 08071215072123456789101KELLYJ123456709ATN14012504001 08071215072123456789101KELLYJ123456710ATN26012504001 08071215072123456789101KELLYJ123456711ATN30012504001

| 0807         | Month and year of service delivered |
|--------------|-------------------------------------|
| 121507       | Invoice date                        |
| 2            | Form number assigned by MBS         |
| 123456789101 | Medicaid number                     |
| KELLY        | Last name [first 5 letters]         |
| J            | First initial                       |
| 1234567      | Contract number                     |
| 09           | Date of service                     |
| APC          | Service code                        |
| 32           | Units of service                    |
| 01           | Group size                          |
| 25           | County of service                   |
| 490          | Usual customary rate                |
| 01           | Staff size                          |
|              |                                     |

| 1234567890 |
|------------|
| 1234567890 |
| 1234567890 |
| 1234567890 |
| 1234567890 |
| 1234567890 |

#### Medicaid Billing System (MBS)

| SILLING SUBMISSIONS                                                              | MBS CLAIM FILE SUB<br>Maximum size of each file: 3<br>Files must begin with the let | MITTAL<br>80,000 KB or 30 MB<br>tter M |                     |          |                    |
|----------------------------------------------------------------------------------|-------------------------------------------------------------------------------------|----------------------------------------|---------------------|----------|--------------------|
| - Single Claim Entry<br>- Submit 837<br>- Submit Flat File                       | Pr<br>Are you sure you wish to delete                                               | Provider File Reference Number         |                     |          |                    |
| Upload Flat File<br>Upload TCM(Non-837)<br>Submit Recipient File<br>Attest Files | If Yes then please enter the File<br>Enter File Reference Number:                   | Reference Number and Cli               | ck on Yes else clic | k on No. | production days as |
|                                                                                  |                                                                                     |                                        |                     |          | broucedon days as  |
| CONVERSION RESULT FILES                                                          | File Name<br>m250000012 22 201011-                                                  | Date Modified                          | Delete              | View     | Download           |
| ADMINISTRATION                                                                   | 26_5.txt                                                                            | 12/22/2010 11:26:00                    | 6 AM <u>Delete</u>  | View     | Download           |
|                                                                                  | m180000112_21_201015-<br>59_35.txt                                                  | 12/21/2010 3:59:36                     | PM <u>Delete</u>    | View     | Download           |
|                                                                                  | m123123412_21_201014-<br>49_30.txt                                                  | 12/21/2010 3:00:13                     | PM <u>Delete</u>    | View     | Download           |

#### You have the choice to 'view' or 'delete' a file. There is no way to edit a claim once it has been submitted.

|   | m765432112_17_201015-<br>19_50.txt | 12/17/2010 3:30:16 PM | <u>Delete</u> | View        | Download |
|---|------------------------------------|-----------------------|---------------|-------------|----------|
|   | m123456712_16_201013-<br>28_55.txt | 12/16/2010 1:29:38 PM | <u>Delete</u> | <u>View</u> | Download |
|   | m180031912_14_201015-<br>33_52.txt | 12/14/2010 3:34:01 PM | <u>Delete</u> | View        | Download |
|   | m180031812_14_201015-<br>33_48.txt | 12/14/2010 3:33:58 PM | <u>Delete</u> | View        | Download |
|   | m180031312_14_201015-<br>33_43.txt | 12/14/2010 3:33:55 PM | <u>Delete</u> | View        | Download |
|   | m180031212_14_201015-<br>33_42.txt | 12/14/2010 3:33:54 PM | <u>Delete</u> | <u>View</u> | Download |
|   | m180031712_14_201015-<br>33_44.txt | 12/14/2010 3:33:53 PM | <u>Delete</u> | View        | Download |
| 4 |                                    | 101                   |               | 545 - P.S.  |          |

/ Trusted sites

🐴 🕶 💐 100% 👻

-

| Welcome |  |
|---------|--|

#### HIDE/UNHIDE MENU | TECH SUPPORT | BILLING & PAYMENT SUPPORT | APPS LIST | LOGOUT

### Medicaid Billing System (MBS)

HIDE/UNHIDE MENU | TECH SUPPORT | BILLING & PAYMENT SUPPORT | APPS LIST | LOGOUT

| USER DOCUMENTATION GUIDES                | s                   |               |
|------------------------------------------|---------------------|---------------|
|                                          | Folder Name         | Display Files |
| BILLING SUBMISSIONS                      | File_Layout_Formats | View          |
|                                          | JUN10A_06-19-10     | View          |
| REPORTS                                  | MAY10A_04-28-10     | View          |
| Provider Weekly Reports                  |                     |               |
| - Miscellaneous Reports                  | 5                   |               |
| - Recipient Verification Reports         | File Name : Search  |               |
| Lange of the second second second second |                     |               |

| Trusted sites | · · 6 | 100% | - | 1 |
|---------------|-------|------|---|---|
|---------------|-------|------|---|---|

1

File Edit Format View Help

\_ 8 ×

09:21 Friday, August 13, 2010 8405

(MBSDHSTP)

#### MEDICAID BILLING SYSTEM TOTAL NET AMOUNT BILLED TO THE DEPARTMENT OF JOB AND FAMILY SERVICES DURING THE CURRENT BILLING CYCLE OF AUGIOC BY CONTRACTOR, PROGRAM, AND MONTH/YEAR BILLED

DEPARTMENT OF DEVELOPMENTAL DISABILITIES

DIVISION OF INFORMATION SYSTEMS

|                                                                                                    | CONTRACT NUM                                                                                                    | 4BER=25000                                                                                                    | 000                                                                                         | NAME= TA                                | VMMY PROV                                                    | /IDER                                                                                                    | PROGRAM=INDIV                                                                                                    | OPTION WAIVER                                                                                                    | MONTH/YEAR                 | BILLED=2010                                                                                                    | /08                                                                                                    |                                                                                                    |                                                      |
|----------------------------------------------------------------------------------------------------|----------------------------------------------------------------------------------------------------|----------------------------------------------------------------------------------------------------|---------------------------------------------------------------------------------------------|-----------------------------------------|--------------------------------------------------------------|----------------------------------------------------------------------------------------------------|----------------------------------------------------------------------------------------------------|----------------------------------------------------------------------------------------------------|----------------------------|----------------------------------------------------------------------------------------------------|----------------------------------------------------------------------------------------------------|----------------------------------------------------------------------------------------------------|------------------------------------------------------|
| RECIPIENT NAME                                                                                                    | RECIPIENT<br>BILLING<br>NUMBER                                                                                                    | SERV<br>CODE                                                                                                    | UNITS<br>OF<br>SERV                                                                         | GROUP<br>SIZE                           | STAFF<br>SIZE                                                | CNTY OF<br>SERVICE<br>DELIVER                                                                                                    | DATE OF                                                                                                    | AMOUNT<br>BILLED                                                                                                    | OTHER<br>SOURCE<br>AMOUNT  | INPUT<br>RATE                                                                                                    | BILLED<br>RATE                                                                                                    | NET<br>AMOUNT<br>BILLED                                                                                                    | CLAIM<br>REFERENCE<br>NUMBER                         |
| CASE, JUSTIN<br>CASE, JUSTIN<br>CASE, JUSTIN | 10220000000<br>10220000000<br>10220000000<br>10220000000<br>10220000000<br>10220000000<br>10220000000<br>10220000000<br>10220000000<br>10220000000<br>10220000000<br>10220000000<br>10220000000<br>10220000000<br>10220000000<br>10220000000 | AOC<br>APC<br>ATN<br>APC<br>ATN<br>AOC<br>ATN<br>APC<br>ATN<br>APC<br>ATN<br>AOC<br>APC<br>ATN<br>AC<br>APC<br>ATN<br>AOC | 24<br>36<br>3<br>24<br>36<br>4<br>36<br>3<br>24<br>36<br>3<br>4<br>36<br>3<br>24<br>72<br>3 | 111111111111111111111111111111111111111 | 1 FR<br>1 FR<br>1 FR<br>1 FR<br>1 FR<br>1 FR<br>1 FR<br>1 FR | AANKLIN<br>AANKLIN<br>AANKLIN<br>AANKLIN<br>AANKLIN<br>AANKLIN<br>AANKLIN<br>AANKLIN<br>AANKLIN<br>AANKLIN<br>AANKLIN<br>AANKLIN<br>AANKLIN<br>AANKLIN | 02AUG2010<br>02AUG2010<br>02AUG2010<br>03AUG2010<br>04AUG2010<br>04AUG2010<br>04AUG2010<br>05AUG2010<br>05AUG2010<br>06AUG2010<br>06AUG2010<br>06AUG2010<br>07AUG2010<br>07AUG2010<br>08AUG2010<br>08AUG2010<br>08AUG2010 | \$44.40<br>\$147.96<br>\$1.20<br>\$147.96<br>\$1.20<br>\$44.40<br>\$147.96<br>\$1.60<br>\$147.96<br>\$1.20<br>\$44.40<br>\$147.96<br>\$1.60<br>\$147.96<br>\$1.20<br>\$147.96<br>\$1.20<br>\$142.96<br>\$1.20 |                            | \$1.85<br>\$4.11<br>\$0.40<br>\$1.85<br>\$4.11<br>\$0.40<br>\$4.11<br>\$0.40<br>\$1.85<br>\$4.11<br>\$0.40<br>\$1.85<br>\$4.11<br>\$0.40<br>\$1.85<br>\$4.11<br>\$0.40<br>\$1.85<br>\$4.11<br>\$0.40 | \$1.85<br>\$4.11<br>\$0.40<br>\$1.85<br>\$4.11<br>\$0.40<br>\$4.11<br>\$0.40<br>\$4.11<br>\$0.40<br>\$1.85<br>\$4.11<br>\$0.40<br>\$1.85<br>\$4.11<br>\$0.40<br>\$1.85<br>\$4.11<br>\$0.40 | \$44.40<br>\$147.96<br>\$1.20<br>\$147.96<br>\$1.20<br>\$44.40<br>\$1.60<br>\$147.96<br>\$1.20<br>\$44.40<br>\$147.96<br>\$1.60<br>\$147.96<br>\$1.60<br>\$147.96<br>\$1.20<br>\$44.40<br>\$142.96<br>\$1.20 | 00000000<br>00000000<br>00000000<br>00000000<br>0000 |
| PROGRAM<br>CNTRNAME<br>CNTRNUM                                                                                                    |                                                                                                    |                                                                                                    |                                                                                             |                                         |                                                              |                                                                                                    |                                                                                                    | \$1,370.48<br>\$1,370.48<br>\$1,370.48                                                                                                    | \$0.00<br>\$0.00<br>\$0.00 |                                                                                                    |                                                                                                    | \$1,370.48<br>\$1,370.48<br>\$1,370.48                                                                                                    |                                                      |
|                                                                                                    |                                                                                                    |                                                                                                    |                                                                                             |                                         |                                                              |                                                                                                    |                                                                                                    | \$1,370.48                                                                                                    | \$0.00                     |                                                                                                    | -                                                                                                    | \$1,370.48                                                                                                    |                                                      |
|                                                                                                    |                                                                                                    |                                                                                                    |                                                                                             |                                         |                                                              |                                                                                                    | N = 18                                                                                                    |                                                                                                    |                            |                                                                                                    |                                                                                                    |                                                                                                    |                                                      |

Total N = 18

The billed report shows what claims were successfully processed by DODD, and will be sent to ODJFS. Available Friday following the production date.

| ENTS_AUG10C_MOCKUP -                          | Notepad                                                                                         |                                                                                                    |                                                          |                                             |                                                   |                                                                     |                                        |                            |                            |                           |            |  |  |
|-----------------------------------------------|-------------------------------------------------------------------------------------------------|----------------------------------------------------------------------------------------------------|----------------------------------------------------------|---------------------------------------------|---------------------------------------------------|---------------------------------------------------------------------|----------------------------------------|----------------------------|----------------------------|---------------------------|------------|--|--|
| rmat ⊻iew <u>H</u> elp                        |                                                                                                 |                                                                                                    |                                                          |                                             |                                                   |                                                                     |                                        |                            |                            |                           |            |  |  |
| (MDCEDIT?)                                    | DEPARTMENT OF DEVELOPMENTAL DISABILITIES 09:21 Friday, Augus<br>DIVISION OF INFORMATION SYSTEMS |                                                                                                    |                                                          |                                             |                                                   |                                                                     |                                        |                            |                            |                           |            |  |  |
| (MDSEDITS)                                    |                                                                                                 | MEDICAID BILLING SYSTEM<br>LISTING OF ADJUSTMENT TRANSACTIONS FOR BILLING CYCLE AUG10C<br>THESE ARE VALID CLAIMS FOR SERVICES PREVIOUSLY BILLED AND<br>WILL BE HELD AS ADJUSTMENTS TO THE PREVIOUS CLAIMS |                                                          |                                             |                                                   |                                                                     |                                        |                            |                            |                           |            |  |  |
|                                               |                                                                                                 | CONTRA                                                                                                    | ACT NUMBER=2                                             | 500000                                      | CONTRACT                                          | OR NAME=TAMMY                                                       | PROVIDER                               |                            |                            |                           |            |  |  |
| RECIPIENT<br>BILLING<br>NUMBER                | INDIVIDUAL NAME                                                                                 | DATE OF<br>SERVICE<br>DELIVERY                                                                                                    | SERVICE<br>CODE                                          | GROUP<br>SIZE                               | STAFF<br>SIZE                                     | CNTY OF<br>SERVICE<br>DELIVERY                                      | UNITS OF<br>SERVICE<br>DELIVERED       | INPUT<br>RATE              | OTHER<br>PAYMENT<br>SOURCE | OTHER<br>SOURCE<br>AMOUNT |            |  |  |
| 102200000000<br>102200000000<br>1022000000000 | CASE, JUSTIN<br>CASE, JUSTIN<br>CASE, JUSTIN                                                    | 06/03/2010<br>06/15/2010<br>06/26/2010                                                                                                    | APC<br>ATN<br>ATN                                        | 1<br>1<br>1                                 | 1 F<br>1 F<br>1 F                                 | RANKLIN<br>RANKLIN<br>RANKLIN                                       | 24<br>10<br>10                         | \$4.07<br>\$0.40<br>\$0.40 | 00.71 Eniday               | August 12                 | 2010 12661 |  |  |
| (11222222)                                    |                                                                                                 |                                                                                                    | DEPARTMEN                                                | ION OF I                                    | INFORMATIO                                        | N SYSTEMS                                                           |                                        |                            | V9.21 FI TUdy,             | August IS,                | 2010 12001 |  |  |
|                                               |                                                                                                 | SUMMARY<br>THESE A<br>WIL<br>BY                                                                                                    | OF ADJUSTME<br>ARE VALID CL<br>L BE HELD A<br>CONTRACTOR | NT TRANS<br>AIMS FOR<br>S ADJUST<br>AND YEA | SACTIONS F<br>SERVICES<br>TMENTS TO<br>AR/MONTH O | OR BILLING CYC<br>PREVIOUSLY BI<br>THE PREVIOUS C<br>F SERVICE DELI | LE AUG10C<br>LLED AND<br>LAIMS<br>VERY |                            |                            |                           |            |  |  |
|                                               | ra na na na na na na na na na na na na na                                                       | CONTRACT                                                                                                    | NUMBER=250                                               | 0000                                        | CONTRAC                                           | TOR NAME=TAMMY                                                      | PROVIDER                               |                            |                            |                           |            |  |  |
|                                               |                                                                                                 |                                                                                                    | YEAR/M<br>OF SER<br>DELIV                                | ONTH<br>VICE<br>ERY                         | SERVICE<br>CODE                                   | UNITS OF<br>SERVICE<br>DELIVERED                                    |                                        |                            |                            |                           |            |  |  |
|                                               |                                                                                                 |                                                                                                    | 2010/                                                    | 06                                          | APC                                               | 24                                                                  |                                        |                            |                            |                           |            |  |  |
|                                               |                                                                                                 |                                                                                                    | 2010/                                                    | 06                                          | ATN                                               | 20                                                                  |                                        |                            |                            |                           |            |  |  |
|                                               |                                                                                                 |                                                                                                    |                                                          |                                             |                                                   |                                                                     |                                        |                            |                            |                           |            |  |  |
|                                               |                                                                                                 |                                                                                                    | CNTRN                                                    | UM                                          |                                                   | 44                                                                  |                                        |                            |                            |                           |            |  |  |
|                                               |                                                                                                 |                                                                                                    |                                                          |                                             |                                                   |                                                                     |                                        |                            |                            |                           |            |  |  |
|                                               |                                                                                                 |                                                                                                    |                                                          |                                             |                                                   | 44                                                                  |                                        |                            |                            |                           |            |  |  |

4

The adjustment report shows what claims were entered as adjustments, and will be processed in a future cycle. Available Friday following the production date.

Þ

| D) El | RROR | _DETAIL | _AUG | 10C_2509619[1 | ] - Notepad |
|-------|------|---------|------|---------------|-------------|
| File  | Edit | Format  | View | Halp          |             |

| Earch 1.6 | Luge Dem | Ticih        |                                           |                   |                    |                  |           |               |                |         |          |                      |                 |                 |
|-----------|----------|--------------|-------------------------------------------|-------------------|--------------------|------------------|-----------|---------------|----------------|---------|----------|----------------------|-----------------|-----------------|
| (upp      |          |              |                                           |                   | OHIO DE            | PARTMENT         | OF DEVELC | PMENTA        | L DISAB        | ILITIES | 5        |                      |                 | 2010            |
| (MR2      | ERRORJ   |              |                                           |                   |                    | MEDICA           | ID BILLIN | IG SYST       | EM             |         |          | 4                    | Rugust IS<br>PA | , 2010<br>GE: 1 |
| ТОТА      | L UNITS: | 4<br>(###### | ,<br>,,,,,,,,,,,,,,,,,,,,,,,,,,,,,,,,,,,, | EEKLY             | SERVICE            | DELIVERY         | INPUT ERR | ORS FO        | R BILLI        | VG CYCL | E AUG10C | **********           | *******         | ***********     |
|           |          |              | CONTRACT                                  | NUMBE             | R: 25000           | 000              | CONTR     | ACTOR         | NAME: T        | AMMY PR | OVIDER   |                      |                 |                 |
| MONTH     | TNVOTCE  | EUBW         | DECTOTENT                                 | (#######<br>  45T | TNTT-              | CONTRACT         | TNDUT     | ******<br>D4V | GROUP /        | CNTV    | SEDVICE  | ************<br># 0E | OTHER           | ATHER SOURCE    |
| BILLED    | DATE     | T VINT       | BILLING                                   | NAME              | IAL                | NUMBER           | UNIT      | OF            | STAFF          | OF      | CODE     | UNITS                | SOURCE          | AMOUNT          |
|           |          |              | NUMBER                                    |                   |                    |                  | RATE      | SVC           | SIZE           | SVC     |          | DELIVERED            |                 |                 |
| 0210      | 081010   | 2            | 1022000000000                             | CASE              | J                  | 2500000          | 500.00    | 15            | 0/0            | 25      | AVN      | 1                    |                 |                 |
|           |          | -            |                                           |                   | (22) PA            | WS TOTAL         | UNIT LIMI | T IS E        | XCEEDED        |         |          | _                    |                 |                 |
|           |          |              |                                           |                   | (25) PA<br>OHTO DE | WS TOTAL         | OF DEVELO | T IS E        | XCEEDED        |         |          |                      |                 |                 |
| (MBS      | ERROR)   |              |                                           |                   | 0,120 0.           |                  |           |               |                |         |          | Α                    | August 13       | , 2010          |
| TOTA      | I UNITS. | 1            |                                           |                   | SERVICE            | MEDICA           | ID BILLIN | OPS ED        | EM<br>P RTIITI |         | E AUG10C |                      | PA              | GE: 2           |
| *****     | ******   | *****        | *************                             | *****             |                    |                  | *****     | *****         | ******         | ******  | ******   | *********            | *******         | **********      |
| *****     | *******  |              | CONTRACT                                  | NUMBE             | R: 25000           | )00<br>(******** | CONTR     | ACTOR         | NAME: CI       | REATIVE | HOUSING  | INC                  | *******         | **********      |
| MONTH     | INVOICE  | FORM         | RECIPIENT                                 | LAST              | INIT-              | CONTRACT         | INPUT     | DAY           | GROUP/         | CNTY    | SERVICE  | # OF                 | OTHER           | OTHER SOURCE    |
| ILLED     | DATE     |              | BILLING                                   | NAME              | IAL                | NUMBER           | UNIT      | OF            | STAFF          | OF      | CODE     | UNITS                | SOURCE          | AMOUNT          |
|           |          |              |                                           |                   |                    |                  | RATE      |               |                |         |          | DELIVERED            |                 |                 |
| 0310      | 081010   | 2            | 102200000000                              | CASE              |                    | 2500000          | 2067 00   | 08            | 0/0            | 25      | EVN      | 1                    |                 |                 |
| 0010      | ODIOIO   | ()           | 102200000000                              | CADE              | (40) LE            | EVEL 1 SVC       | EXCEEDS   | WAIVER        | SPAN L         | IMIT    | 1.014    | -                    |                 |                 |
|           |          |              |                                           |                   |                    |                  |           |               |                |         |          |                      |                 |                 |
| 0410      | 081010   | 2            | 102200000000                              | CASE              | 3                  | 2500000          | 1961.00   | 14            | 0/0            | 25      | FVN      | 1                    |                 |                 |
|           |          |              |                                           |                   | (22) PA            | WS TOTAL         | UNIT LIMI | T IS E        | XCEEDED        |         |          |                      |                 |                 |
|           |          |              |                                           |                   | (23) 17            |                  |           |               |                |         |          |                      |                 |                 |
|           |          |              |                                           |                   |                    |                  |           |               |                |         |          |                      |                 |                 |
| 0610      | 081010   | 2            | 102200000000                              | CASE              | 1                  | 2500000          | 5995.00   | 10            | 0/0            | 25      | EVN      | 1                    |                 |                 |

The error report lists claims that will not be processed. These claims will need to be resubmitted. A complete list of error codes is available on the website: <u>Error codes</u>

\_ 8 ×

Þ

Available Friday following the production date.

 REIMB\_DENIED\_AUG10D\_5900752[1] - Notepad

 File
 Edit
 Format
 View
 Help

(MBSREIMB)

#### DEPARTMENT OF DEVELOPMENTAL DISABILITIES DIVISION OF INFORMATION SYSTEMS

MEDICAID BILLING SYSTEM REMITTANCE ADVICE - DENIED CLAIMS FROM THE PAY/REJECT TAPE FOR ORIGINAL CLAIMS FROM BILLING CYCLE AUG10D

10:44 Monday, August 30, 2010 7214

----- ADJUD DATE=100901 CONTRACT NO=2500000 NAME=TAMMY PROVIDER PROGRAM=INDIV OPTION WAIVER MONTH BILLED=2009/08 -----

| RECIPIENT<br>BILLING<br>RECIPIENT NAME NUMBER          | SERVICE<br>CODE | UNITS OF<br>SERVICE | GROUP<br>SIZE | STAFF<br>SIZE | CNTY OF<br>SERVICE<br>DELIVE | E DATE OF<br>RY SERVICE | AMOUNT<br>CLAIMED    | AMOUNT<br>ALLOWED | DENIAL<br>CODE | DENIAL<br>CODE | CLAIM<br>REFERENCE<br>NUMBER |
|--------------------------------------------------------|-----------------|---------------------|---------------|---------------|------------------------------|-------------------------|----------------------|-------------------|----------------|----------------|------------------------------|
| CASE, JUSTIN 102200000000<br>CASE, JUSTIN 102200000000 | AFA<br>AFA      | 1<br>1              | 1<br>1        | 1<br>1        | MORROW<br>MORROW             | 29AUG2009<br>30AUG2009  | \$108.56<br>\$108.56 | \$0.00<br>\$0.00  | 763<br>763     |                |                              |

N = 2

----- ADJUD DATE=100901 CONTRACT NO=2500000 NAME=TAMMY PROVIDER PROGRAM=INDIV OPTION WAIVER MONTH BILLED=2009/09 -----

| RECIPI<br>BILLIN<br>RECIPIENT NAME NUMBER                                                                                                    | ENT<br>G SERVICE<br>CODE                                                                                                    | E UNITS OF<br>SERVICE                   | GROUP<br>SIZE                                                                                                    | STAFF<br>SIZE                                                                                                    | CNTY OF<br>SERVICE<br>DELIVER)                                                                                                    | DATE OF<br>SERVICE                                                                                                    | AMOUNT<br>CLAIMED                                                                                                    | AMOUNT<br>ALLOWED                                                                                                    | DENIAL<br>CODE                                                     | DENIAL<br>CODE | CLAIM<br>REFERENCE<br>NUMBER |
|----------------------------------------------------------------------------------------------------|----------------------------------------------------------------------------------------------------|-----------------------------------------|----------------------------------------------------------------------------------------------------|----------------------------------------------------------------------------------------------------|----------------------------------------------------------------------------------------------------|----------------------------------------------------------------------------------------------------|----------------------------------------------------------------------------------------------------|----------------------------------------------------------------------------------------------------|--------------------------------------------------------------------|----------------|------------------------------|
| CASE, JUSTIN 10220000<br>CASE, JUSTIN 10220000<br>CASE, JUSTIN 1020000<br>CASE, JUSTIN 1020000<br>CASE, JUSTIN 1020000<br>CASE, JUSTIN 1020000<br>CASE, JUSTIN 1020000<br>CASE | 0000         AFA           0000         AFA           0000         AFA      00000         AFA <tr td="" tr<=""><td></td><td>111111111111111111111111111111111111111</td><td>111111111111111111111111111111111111111</td><td>MORROW (<br/>MORROW (<br/>MORROW (<br/>MORROW (<br/>MORROW (<br/>MORROW (<br/>MORROW (<br/>MORROW 1<br/>MORROW 1<br/>MORROW 1<br/>MORROW 1<br/>MORROW 1<br/>MORROW 1<br/>MORROW 1<br/>MORROW 2<br/>MORROW 2<br/>MOR</td><td>h15EP2009<br/>J25EP2009<br/>J35EP2009<br/>J35EP2009<br/>J35EP2009<br/>J55EP2009<br/>J55EP2009</td><td>\$108.56<br/>\$108.56<br/>\$108.56</td><td>\$0.00<br/>\$0.00<br/>\$0.00</td><td>763<br/>763<br/>763<br/>763<br/>763<br/>763<br/>763<br/>763<br/>763<br/>763</td><td>1</td><td>Гhe d<br/>d<br/>M</td></tr> |                                         | 111111111111111111111111111111111111111                                                                                                    | 111111111111111111111111111111111111111                                                                                                    | MORROW (<br>MORROW (<br>MORROW (<br>MORROW (<br>MORROW (<br>MORROW (<br>MORROW (<br>MORROW 1<br>MORROW 1<br>MORROW 1<br>MORROW 1<br>MORROW 1<br>MORROW 1<br>MORROW 1<br>MORROW 2<br>MORROW 2<br>MOR | h15EP2009<br>J25EP2009<br>J35EP2009<br>J35EP2009<br>J35EP2009<br>J55EP2009<br>J55EP2009 | \$108.56<br>\$108.56<br>\$108.56 | \$0.00<br>\$0.00<br>\$0.00 | 763<br>763<br>763<br>763<br>763<br>763<br>763<br>763<br>763<br>763 | 1              | Гhe d<br>d<br>M              |
|                                                                                                    | 111111111111111111111111111111111111111                                                                                                    | 111111111111111111111111111111111111111 | MORROW (<br>MORROW (<br>MORROW (<br>MORROW (<br>MORROW (<br>MORROW (<br>MORROW (<br>MORROW 1<br>MORROW 1<br>MORROW 1<br>MORROW 1<br>MORROW 1<br>MORROW 1<br>MORROW 1<br>MORROW 2<br>MORROW 2<br>MOR | h15EP2009<br>J25EP2009<br>J35EP2009<br>J35EP2009<br>J35EP2009<br>J55EP2009<br>J55EP2009 | \$108.56<br>\$108.56<br>\$108.56                                                                                                    | \$0.00<br>\$0.00<br>\$0.00                                                                                                    | 763<br>763<br>763<br>763<br>763<br>763<br>763<br>763<br>763<br>763                                                                                                    | 1                                                                                                    | Гhe d<br>d<br>M                                                    |                |                              |

N = 29

----- ADJUD DATE=100901 CONTRACT NO=2500000 NAME=TAMMY PROVIDER PROGRAM=INDIV OPTION WAIVER MONTH BILLED=2009/10 -----

| RECIPIENT<br>BILLING     | SERVICE | UNITS OF | GROUP | STAF | CNTY O<br>SERVIC | F<br>E DATE OF | AMOUNT   | AMOUNT  | DENIAL | DENIAL | CLAIM<br>REFERENCE |
|--------------------------|---------|----------|-------|------|------------------|----------------|----------|---------|--------|--------|--------------------|
| RECIPIENT NAME NUMBER    | CODE    | SERVICE  | SIZE  | SIZE | DELIVE           | RY SERVICE     | CLAIMED  | ALLOWED | CODE   | CODE   | NUMBER             |
| CASE, JUSTIN 10220000000 | ) AFA   | 1        | 1     | 1    | MORROW           | 010CT2009      | \$108.56 | \$0.00  | 763    |        |                    |
| CASE, JUSTIN 10220000000 | ) AFA   | 1        | 1     | 1    | MORROW           | 020CT2009      | \$108.56 | \$0.00  | 763    |        |                    |
| CASE, JUSTIN 10220000000 | ) AFA   | 1        | 1     | 1    | MORROW           | 030CT2009      | \$108.56 | \$0.00  | 763    |        |                    |

%\*\*\* DENIAL CODE VALUES \*\*\*\* 218 - TPL CASE MASTER RECORD INDICATES 3RD PARTY COVERAGE 244 - RECIPIENT WAS NOT ELIGIBLE ON THE DATE OF SERVICE 271 - SERVICE DATES FALL OUTSIDE OF ELIGIBILITY SPAN 278 - RECIPIENT IS QMB COVERED BY PART B 289 - TAPE SUBMITTER NOT AUTHORIZED TO SUBMIT CLAIMS FOR PROVIDER 914 - PROVIDER AGREEMENT TERMINATED BY ODJFS-CONTACT PROVIDER CERTIFICATION AT 1-877-289-3636

#### The denied report list claim that ODJFS will not pay, usually due to Medicaid eligibility issues. Available the second Monday after the production date.

\_ 8 ×

(MBSREIMB)

#### DEPARTMENT OF DEVELOPMENTAL DISABILITIES DIVISION OF INFORMATION SYSTEMS

#### 09:59 Monday, August 23, 2010 2900

#### MEDICAID BILLING SYSTEM REMITTANCE ADVICE - PAID CLAIMS FROM THE PAY/REJECT TAPE FOR ORIGINAL CLAIMS FROM BILLING CYCLE AUGIOC

----- ADJUD DATE=100825 CONTRACT NO=2500000 NAME=TAMMY PROVIDER PROGRAM=INDIV OPTION WAIVER MONTH BILLED=2010/08 -----

| RECIPIENT<br>BILLING<br>RECIPIENT NAME NUMBER                                                                                                    | SERVICE<br>CODE                                                                                                    | UNITS OF<br>SERVICE                                                                    | GROUP<br>SIZE                           | STAFF<br>SIZE                           | CNTY OF<br>SERVICE<br>DELIVER                                                                                                    | DATE OF<br>Y SERVICE                                                                                                    | NET<br>AMOUNT<br>CLAIMED                                                                                                    | NET CLAIM<br>AMOUNT REFERENCE<br>ALLOWED NUMBER                                                                                                    |
|----------------------------------------------------------------------------------------------------|----------------------------------------------------------------------------------------------------|----------------------------------------------------------------------------------------|-----------------------------------------|-----------------------------------------|----------------------------------------------------------------------------------------------------|----------------------------------------------------------------------------------------------------|----------------------------------------------------------------------------------------------------|----------------------------------------------------------------------------------------------------|
| CASE, JUSTIN         10220000000           CASE, JUSTIN         10220000000           CASE, JUSTIN         10220000000 | AOC           APC           ATN           APC           ATN           APC           ATN           APC           ATN           APC           ATN           APC           ATN           APC           ATN           AOC           ATN           AOC           ATN           AOC           ATN           AOC           ATN           AOC           ATN | 24<br>36<br>3<br>24<br>36<br>4<br>36<br>4<br>36<br>3<br>24<br>36<br>3<br>24<br>72<br>3 | 111111111111111111111111111111111111111 | 111111111111111111111111111111111111111 | FRANKLIN<br>FRANKLIN<br>FRANKLIN<br>FRANKLIN<br>FRANKLIN<br>FRANKLIN<br>FRANKLIN<br>FRANKLIN<br>FRANKLIN<br>FRANKLIN<br>FRANKLIN<br>FRANKLIN<br>FRANKLIN<br>FRANKLIN<br>FRANKLIN | 02AUG2010<br>02AUG2010<br>02AUG2010<br>03AUG2010<br>04AUG2010<br>04AUG2010<br>04AUG2010<br>04AUG2010<br>05AUG2010<br>05AUG2010<br>06AUG2010<br>06AUG2010<br>07AUG2010<br>07AUG2010<br>08AUG2010<br>08AUG2010 | \$44.40<br>\$147.96<br>\$1.20<br>\$147.96<br>\$1.20<br>\$44.40<br>\$147.96<br>\$1.60<br>\$147.96<br>\$1.20<br>\$44.40<br>\$147.96<br>\$1.20<br>\$44.40<br>\$147.96<br>\$1.20<br>\$44.40<br>\$147.96<br>\$1.20<br>\$44.20<br>\$44.20<br>\$44.20<br>\$147.96<br>\$1.20<br>\$147.96<br>\$1.20<br>\$1.20 | $\begin{array}{ccccc} \$44.40 & 00000000\\ \$147.96 & 00000000\\ \$1.20 & 00000000\\ \$147.96 & 00000000\\ \$1.20 & 00000000\\ \$1.47.96 & 00000000\\ \$147.96 & 00000000\\ \$1.47.96 & 00000000\\ \$1.20 & 00000000\\ \$1.20 & 00000000\\ \$1.20 & 00000000\\ \$1.47.96 & 00000000\\ \$1.47.96 & 00000000\\ \$1.47.96 & 00000000\\ \$1.47.96 & 00000000\\ \$1.47.96 & 00000000\\ \$1.47.96 & 00000000\\ \$1.47.96 & 00000000\\ \$1.42.0 & 00000000\\ \$1.20 & 00000000\\ \$1.20 & 0000000\\ \$1.20 & 00000000\\ \$1.20 & 00000000\\ 1.20 & 00000000\\ 1.20 & 00000000\\ 1.20 & 0000000\\ 1.20 & 00000000\\ 1.20 & 00000000\\ 1.20 & 00000000\\ 1.20 & 00000000\\ 1.20 & 0000000\\ 1.20 & 00000000\\ 1.20 & 00000000\\ 1.20 & 00000000\\ 1.20 & 0000000\\ 1.20 & 00000000\\ 1.20 & 00000000\\ 1$ |
| PROGRAM<br>CNTRNAME<br>CNTRNUM<br>ADJUDDT                                                                                                    |                                                                                                    | 407<br>407<br>407<br>407<br>407<br>======<br>407                                       | ТС                                      | N<br>ntal N                             | = 18<br>= 18                                                                                                    |                                                                                                    | \$1,370.48<br>\$1,370.48<br>\$1,370.48<br>\$1,370.48<br>\$1,370.48<br>\$1,370.48                                                                                                    | \$1,370.48<br>\$1,370.48<br>\$1,370.48<br>\$1,370.48<br>\$1,370.48<br>\$1,370.48                                                                                                    |

The remittance advice-paid claims report lists what claims were successfully processed by ODJFS. This report does not show what will be paid. Available the second Monday after the production date.

4

4

06:56 Tuesday, August 24, 2010 3413

| (MRSINUC) |
|-----------|
| (MDDINAC) |

#### MEDICAID BILLING SYSTEM DETAILED INVOICE FOR VOUCHERS PAID FOR SERVICES CLAIMED DURING VOUCHER CYCLE AUG10C

DEPARTMENT OF DEVELOPMENTAL DISABILITIES

DIVISION OF INFORMATION SYSTEMS

|                                                                                                    | INVOICE NUM=00                                                                                                    | 735118 PROG=                                                                                                    | I/O WAIVER                                                                                                    | SCHIP ?=NO                                                                                                    | CONTRACT                                | NUM=250                                 | 0000                                                                            | NAME=TAMMY                                                                                                    | PROVIDER                                                                                                    | FY=2011       | MON BILLED=2010/08                                                                                                    |                                                    |                                                     |
|----------------------------------------------------------------------------------------------------|----------------------------------------------------------------------------------------------------|----------------------------------------------------------------------------------------------------|----------------------------------------------------------------------------------------------------|----------------------------------------------------------------------------------------------------|-----------------------------------------|-----------------------------------------|---------------------------------------------------------------------------------|----------------------------------------------------------------------------------------------------|----------------------------------------------------------------------------------------------------|---------------|----------------------------------------------------------------------------------------------------|----------------------------------------------------|-----------------------------------------------------|
| RECIPIENT NAME                                                                                                    | RECIPIENT<br>BILLING<br>NUMBER                                                                                                    | BILLING<br>DATE                                                                                                    | DATE OF<br>SERVICE                                                                                                    | SERVICE<br>CODE<br>BILLED                                                                                                    | GROUP<br>SIZE                           | STAFF<br>SIZE                           | CNTY<br>OF<br>SVC                                                               | SERVICE<br>CODE<br>RATE                                                                                                    | E UNITS<br>DELIV-<br>ERED                                                                                                    | CLAIM<br>TYPE | AMOUNT OF<br>VOUCHER                                                                                                    | NUMBER<br>OF<br>CLAIMS                             | CLAIM<br>REFERENCE<br>NUMBER                        |
| CASE, JUSTIN<br>CASE, JUSTIN<br>CASE, JUSTIN | 10220000000<br>10220000000<br>10220000000<br>10220000000<br>10220000000<br>10220000000<br>10220000000<br>10220000000<br>10220000000<br>10220000000<br>10220000000<br>10220000000<br>10220000000<br>10220000000<br>10220000000<br>10220000000<br>10220000000<br>10220000000 | 12AUG2010<br>12AUG2010<br>12AUG2010<br>12AUG2010<br>12AUG2010<br>12AUG2010<br>12AUG2010<br>12AUG2010<br>12AUG2010<br>12AUG2010<br>12AUG2010<br>12AUG2010<br>12AUG2010<br>12AUG2010<br>12AUG2010<br>12AUG2010 | 02AUG2010<br>02AUG2010<br>03AUG2010<br>03AUG2010<br>03AUG2010<br>04AUG2010<br>04AUG2010<br>04AUG2010<br>05AUG2010<br>05AUG2010<br>06AUG2010<br>06AUG2010<br>07AUG2010<br>07AUG2010<br>08AUG2010<br>08AUG2010 | AOC<br>APC<br>ATN<br>APC<br>ATN<br>AOC<br>APC<br>ATN<br>APC<br>ATN<br>APC<br>ATN<br>APC<br>ATN<br>APC<br>ATN<br>APC<br>ATN<br>APC<br>ATN<br>APC<br>ATN | 1 1 1 1 1 1 1 1 1 1 1 1 1 1 1 1 1 1 1 1 | 111111111111111111111111111111111111111 | 25<br>25<br>25<br>25<br>25<br>25<br>25<br>25<br>25<br>25<br>25<br>25<br>25<br>2 | $\begin{array}{c} 1.85\\ 4.11\\ 0.40\\ 4.11\\ 0.40\\ 1.85\\ 4.11\\ 0.40\\ 1.85\\ 4.11\\ 0.40\\ 1.85\\ 4.11\\ 0.40\\ 1.85\\ 4.11\\ 0.40\\ 1.85\\ 4.11\\ 0.40\\ \end{array}$ | 24<br>36<br>3<br>24<br>36<br>4<br>36<br>3<br>24<br>36<br>4<br>36<br>3<br>24<br>36<br>3<br>24<br>36<br>3<br>24<br>36<br>3<br>24<br>36<br>3<br>24<br>36<br>3<br>24<br>36<br>3<br>24<br>36<br>3<br>24<br>36<br>3<br>3<br>24<br>36<br>3<br>3<br>3<br>3<br>3<br>3<br>3<br>3<br>3<br>3<br>3<br>3<br>3<br>3<br>3<br>3<br>3<br>3 |               | $\begin{array}{c} 44.40\\ 147.96\\ 1.20\\ 147.96\\ 1.20\\ 44.40\\ 147.96\\ 1.60\\ 147.96\\ 1.20\\ 44.40\\ 147.96\\ 1.20\\ 44.40\\ 147.96\\ 1.60\\ 147.96\\ 1.20\\ 44.20\\ 147.96\\ 1.20\\ 44.20\\ 147.96\\ 1.20\\ 147.96\\ 1.20\\ 147.96\\ 1.20\\ 1.20\\ 1$ |                                                    | 00000000<br>0000000<br>0000000<br>0000000<br>000000 |
| BILLPERD<br>VFY<br>CNTRNAME<br>CNTRNUM<br>MEDIND<br>PROGRAM<br>INVCNUM                                                                                                    |                                                                                                    |                                                                                                    |                                                                                                    |                                                                                                    |                                         |                                         |                                                                                 |                                                                                                    |                                                                                                    |               | 1,370.48<br>1,370.48<br>1,370.48<br>1,370.48<br>1,370.48<br>1,370.48<br>1,370.48<br>1,370.48<br>1,370.48                                                                                                    | 18<br>18<br>18<br>18<br>18<br>18<br>18<br>18<br>18 |                                                     |

The invoice report shows what will be paid. It is what you will use to balance your books. Available the second Tuesday after the production date.

NOTE: CURRENT C A F S OPERATING FEE IS 4 % OF PAID ORIGINAL CLAIM. THIS OPERATING FEE DOES NOT APPLY TO WAIVER OR T C M CLAIMS. \* CLAIM TYPE: C=REGULAR A=ADJUSTMENT R=REVERSAL NOTE: SCHIP CLAIMS ARE SUBJECT TO A HIGHER FFP % THAN OTHER CLAIMS

**Session Overview** 

# •Adjustments

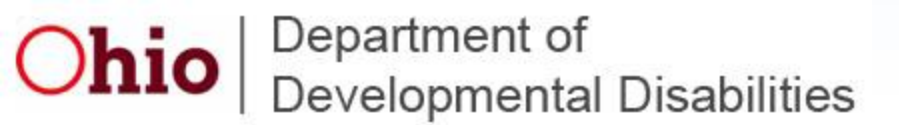

### Adjustments

Due to the number of variables involved with adjustments, it is always advisable to contact provider support [mailto:provider.support@list.dodd.ohio.gov or (800) 6176733] *before* entering an adjustment.

Adjustments are ran 'off-cycle'; adjustments will not typically be processed on the same cycle they are entered.

There are too many variables to predict exactly when an adjustment will process. Always keep a copy of your adjustment report.

It is **not** always necessary to back out claims before making an adjustment. **Always** contact provider support before backing out claims.

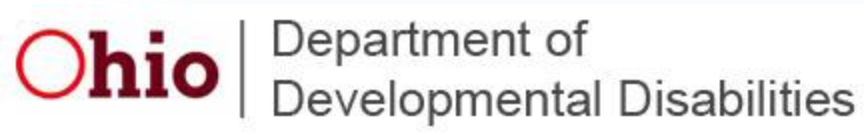

### Adjustments

If you have made an error in billing, you will need to resubmit the claim with the

correct information.

For example:

You provide 2 1/2 hours [10 units] of Homemaker/personal care 5 days/week for a total of 50 units per week. You bill:

| Day of Service | Service Code | Units of Service |  |  |  |  |
|----------------|--------------|------------------|--|--|--|--|
| 11             | APC          | 10               |  |  |  |  |
| 12             | APC          | 10               |  |  |  |  |
| 13             | APC          | 10               |  |  |  |  |
| 14             | APC          | 10               |  |  |  |  |
| 15             | APC          | 01               |  |  |  |  |

You would resubmit the claim for the 15th for **10 units of service.** MBS will automatically deduct the 1 unit you have already been paid. **DO NOT** rebill for 9 units. If you have any questions, contact **Provider.support@list.ohio.gov** or 1 (800)617-6733 to have them talk you through it **before** you attempt to enter an adjustment for the first time!

**Ohio** Department of Developmental Disabilities

### **Contacting DODD**

# **CLAIMS SERVICES**

### **Ohio Department of Developmental Disabilities**

## Phone: (800)617-6733

## Fax: (614)466-7359

# Email: provider.support@list.dodd.ohio.gov

Please include your name, agency name (if applicable), contract number, and a thorough description of the problem. If you wish a return call, please leave a valid phone number including area code.

Ohio Department of Developmental Disabilities